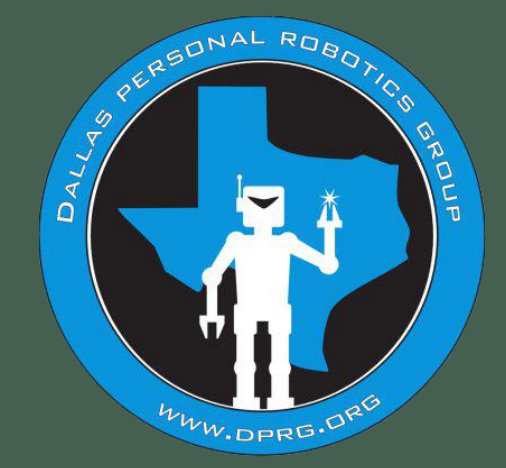

## "KiCAD for Robots" – A Tutorial

Presented by Doug Paradis

Download KiCad: <a href="https://www.kicad.org/download/">https://www.kicad.org/download/</a>

Copyright © Doug Paradis

### What are we going to cover?

- There are four parts to the presentation:
  - Intro to KiCad's interface
  - How to build a schematic
  - How to layout a PCB
  - How to get a PCB built at JLCPCB
- Our example PCB will be a "Module Motherboard".
- <u>Small cheap easy to use</u> electronic modules exist for most functions used on a robot.
- Wiring many modules together without a PCB can turn into an unreliable "rat's nest" of wires, and is prone to mistakes.
- The techniques learned can be used on any PCB.

### **KiCad Opening Screen**

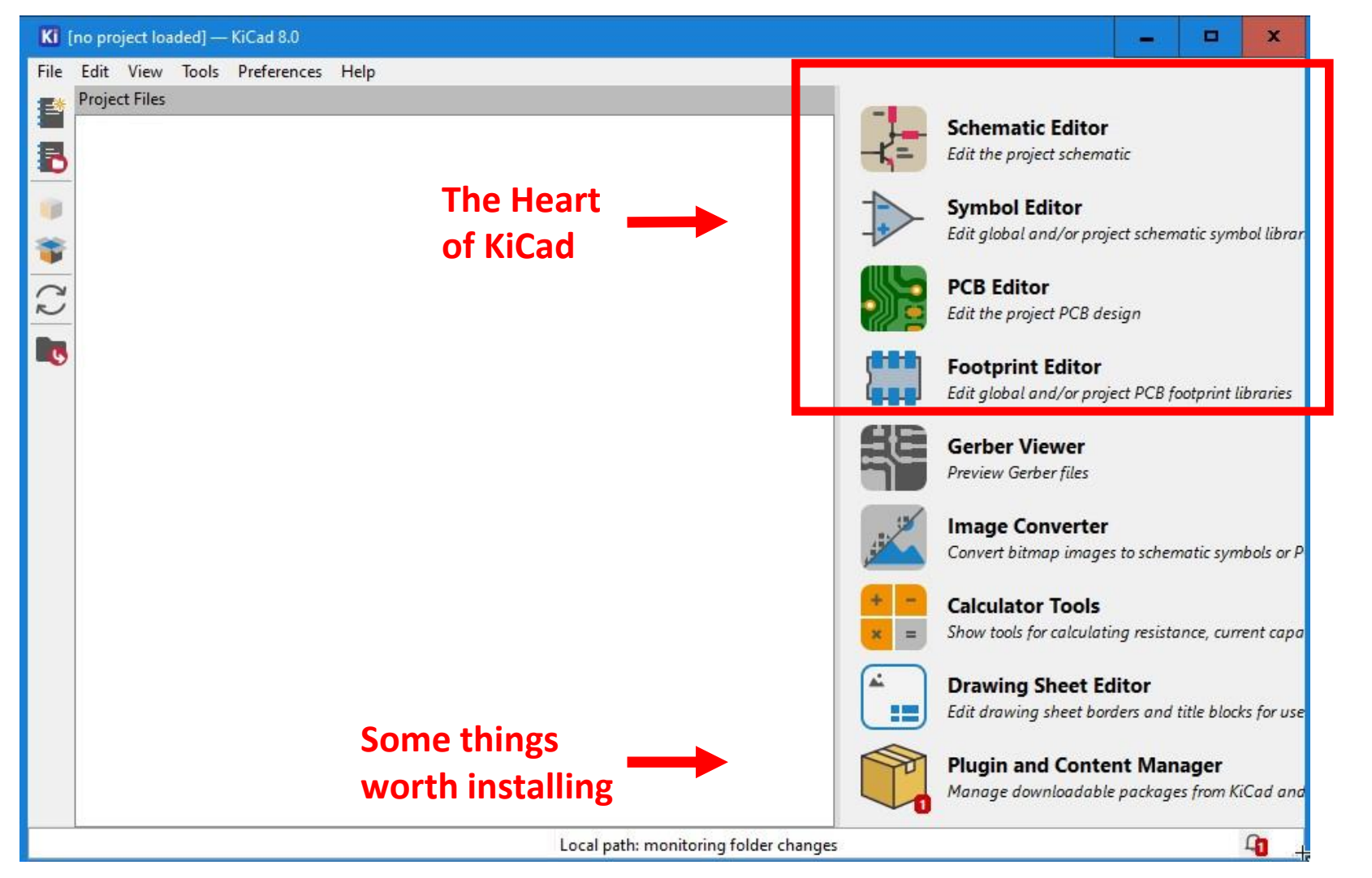

- 1. Select the "Plugin and Content Manager".
- 2. Install the "Freerouting" and "Git" plugins.

### **New Project**

- Create a "KiCad\_Projects" directory and a sub-directory for your project.
- In the project directory create 4 sub-directories
  - Project
  - Symbols
  - Footprints
  - 3D-models
- In KiCad, File>New Project.
- Steer to your directory tree and enter project name in the Project directory.
   We are using "Secret\_Robot\_Project".
- Hit Enter and you should see the screen to the Right.

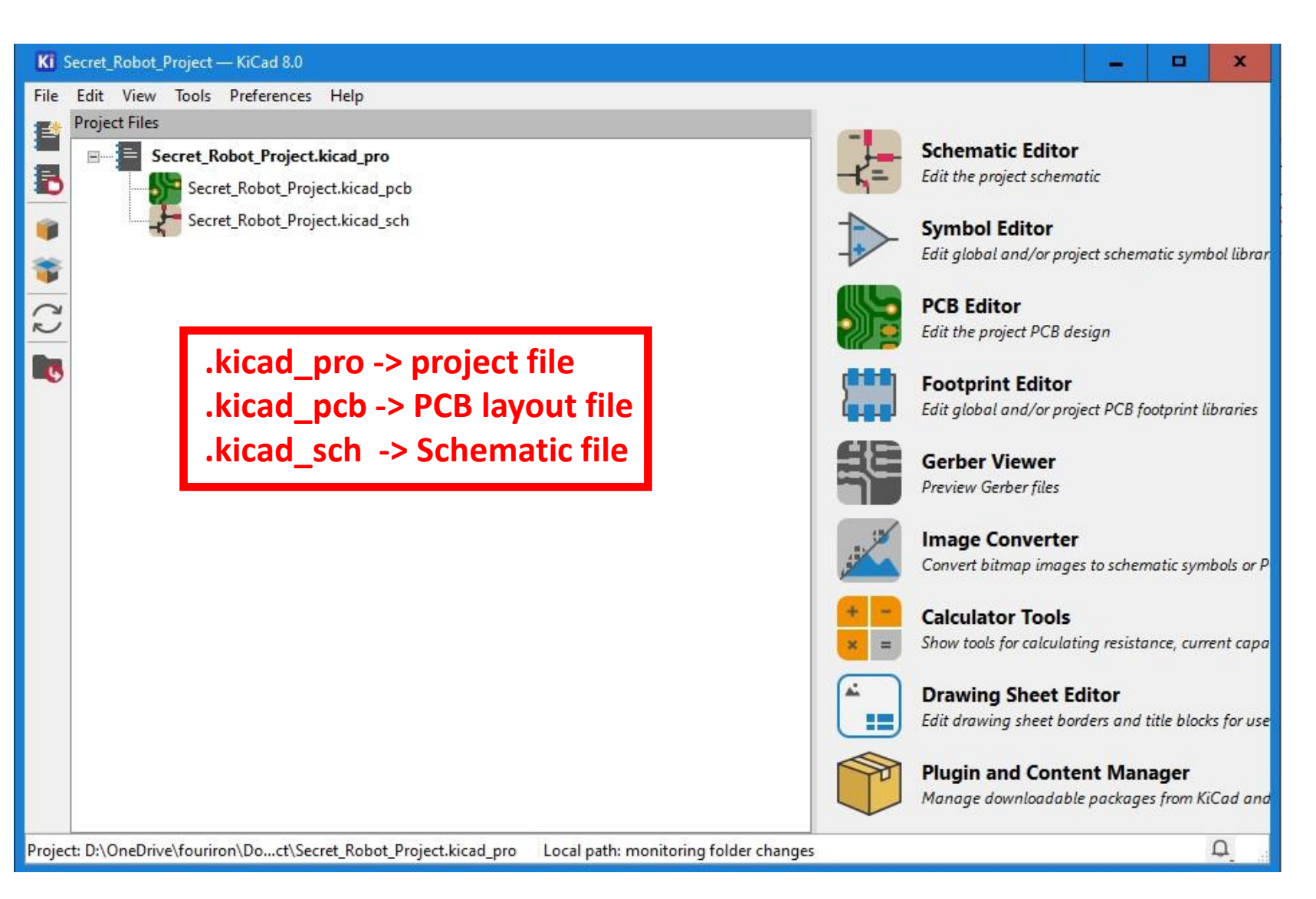

### **New Project**

- Click on the Schematic Editor icon or the .kicad\_sch file icon.
- The screen to the right appears.
- This is the Schematic Screen.
- The center is the schematic sheet (like it was in paper times...).
- The lower right corner has the sheet 's title block.

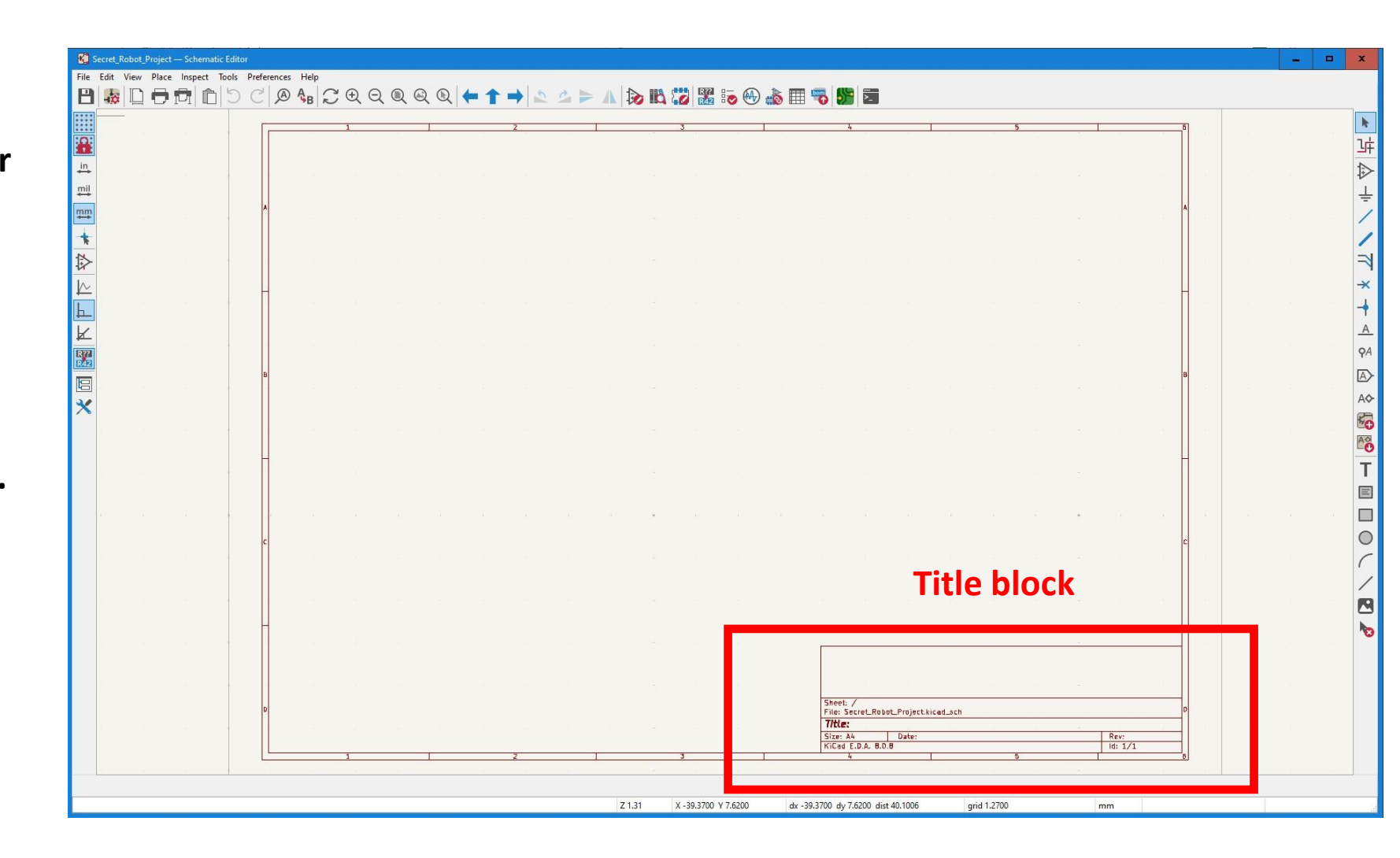

### **Editing the Title Block**

- 1. Click on the file name field in the Title Block.
- 2. In the Page Setting window edit the fields, as you desire.
- 3. You can also use File>Page Settings.
- 4. You should change the page size from A3 to US letter.

|  |               | Page Settings           | X                                                                                                    |
|--|---------------|-------------------------|----------------------------------------------------------------------------------------------------|
|  |               | Paper                   | Drawing Sheet                                                                                                    |
|  |               | Size:<br>A4 210x297mm 🗸 | File:                                                                                                    |
|  | - 62          | Orientation:            | Title Block                                                                                                    |
|  |               | Landscape 🗸             | Number of sheets: 1 Sheet number: 1                                                                                                    |
|  | - N           | Height: 279.4 mm        | Issue Date: 2/20/2025                                                                                                    |
|  |               | Width: 431.8 mm         | Revision:                                                                                                    |
|  | - 65          | Export to other sheets  | Title                                                                                                    |
|  |               |                         | Company:                                                                                                    |
|  |               | Preview                 | Comment1:                                                                                                    |
|  |               | ľ l                     | Comment2:                                                                                                    |
|  |               |                         | Comment3:                                                                                                    |
|  |               |                         | Comment4:                                                                                                    |
|  |               |                         | Comment5:                                                                                                    |
|  |               |                         | Commentó:                                                                                                    |
|  |               |                         | Comment?:                                                                                                    |
|  | 1             |                         | Comment8:                                                                                                    |
|  | 2             |                         | Comment9:                                                                                                    |
|  | ~ 5           |                         |                                                                                                    |
|  | <u>7</u><br>8 |                         | OK Cancel                                                                                                    |
|  |               |                         |                                                                                                    |
|  |               |                         |                                                                                                    |
|  |               |                         |                                                                                                    |
|  |               |                         | File: Secre_Robot_Project.kicpd_sch                                                                                                    |
|  |               |                         | Inter-                                                                                                    |
|  |               | 7                       | Гален жатара и инструментальной инструментальной и<br>Инструментальной инструментальной инструментальной инструментальной инструментальной инструментальной инструмент |

#### **New Project**

- The right menu has what you need to make a schematic.
- About halfway down you have the "labels". They vary ٠ in scope depending on the type.
  - Global labels connect globally.
  - Net labels only connect on the same sheet. ٠
  - Hierarchical labels connect within sheet borders • and to hierarchical sheet boxes.
- In this session, we will not cover hierarchical sheets, ۲ but to show a schematic made with them.
- Below the shown icons are some icons that deal with drawing shapes on the schematic sheet.

| <- select item - IMPORTANT                  |
|---------------------------------------------|
| <- highlight nets                           |
| <- add symbol - IMPORTANT                   |
| <- add Power sym - IMPORTANT                |
| <- add wire - IMPORTANT                     |
| <- add bus                                  |
| <- add wire to bus                          |
| <- add "no connect" flg - IMPORTANT         |
| <- add junction                             |
| <- add net label - IMPORTANT                |
| <- add net class directive-IMPORTANT        |
| <- add global label - IMPORTANT             |
| <- add hierarchical label – important but   |
| <- add sheet (hierarchical) – important but |
| <- add sheet pin (hierarchical) -           |
| <- add text – nice for adding comments      |
|                                             |

Ð

Ŧ

-

×

A

9A

A

AO

Ko

AO

## What is a "Symbol"

### A symbol is a diagram that is a representation of the part and its pinout. It is a schematic "symbol". Examples:

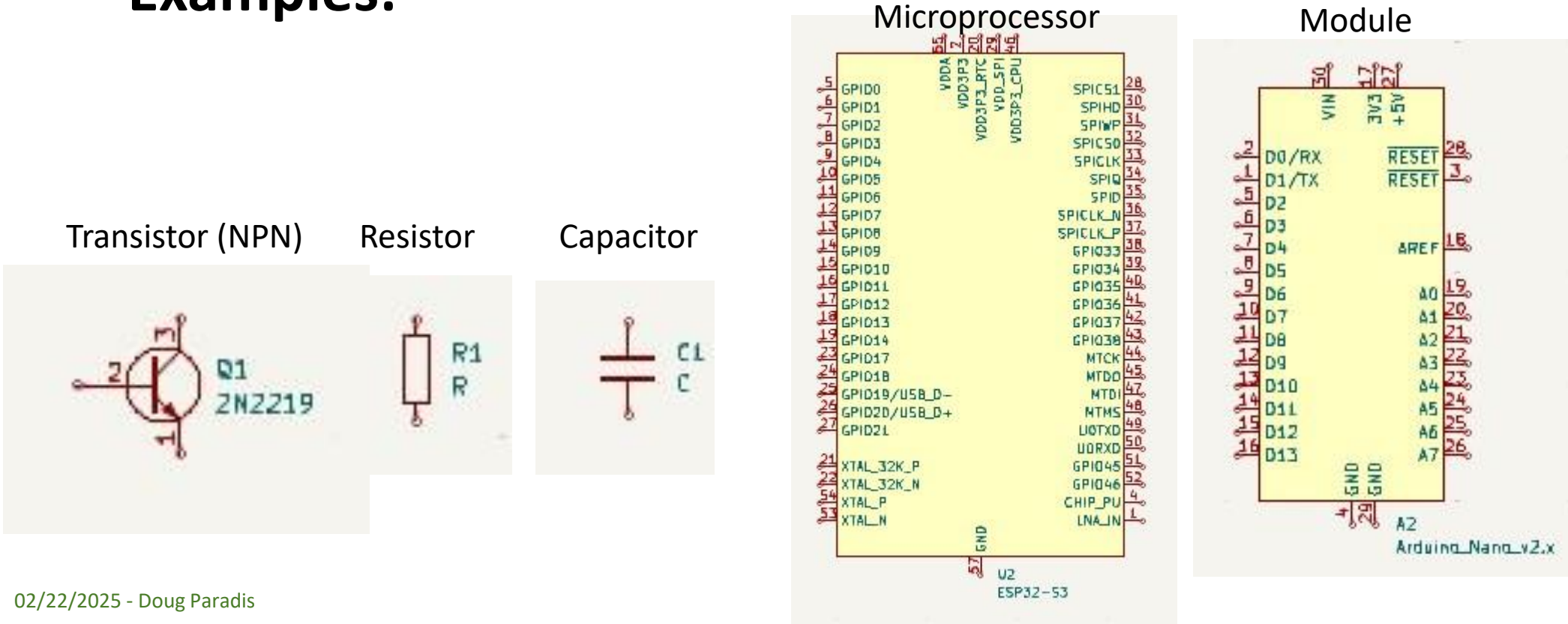

**Custom Module** 

Either you make your own or you find the module symbol on the internet.

## **Custom Symbols**

 We want to use a TB6612FNA Dual Motor Driver. It doesn't have a symbol in KiCad. We need to make one.

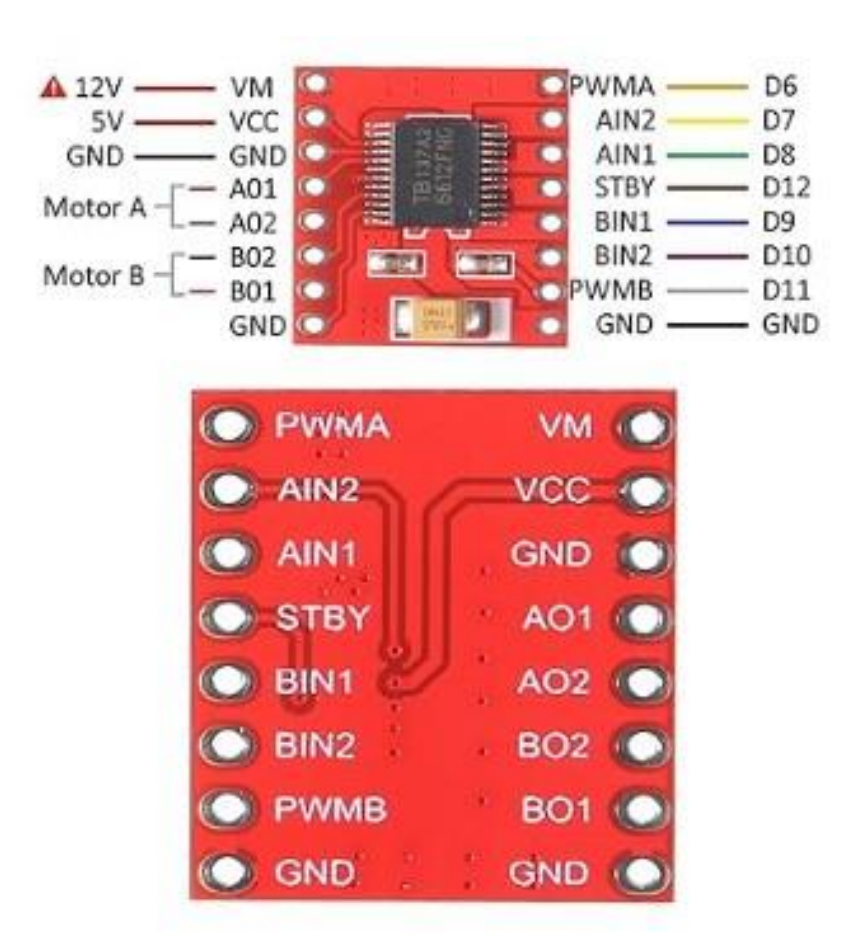

## **KiCAD Library Component Builder**

http://kicad.rohrbacher.net/quicklib.php

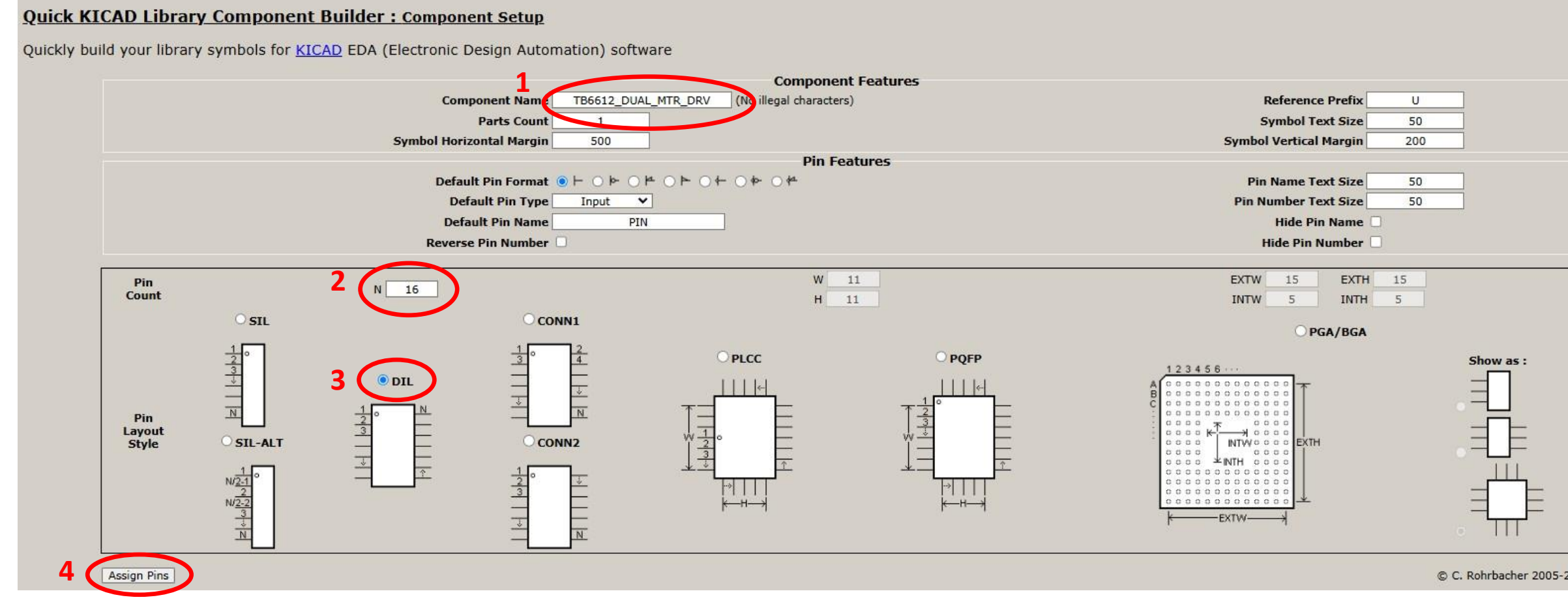

The other settings can usually use the default values.

## **KiCAD Library Component Builder**

#### Quick KICAD Library Component Builder : Assign Pins

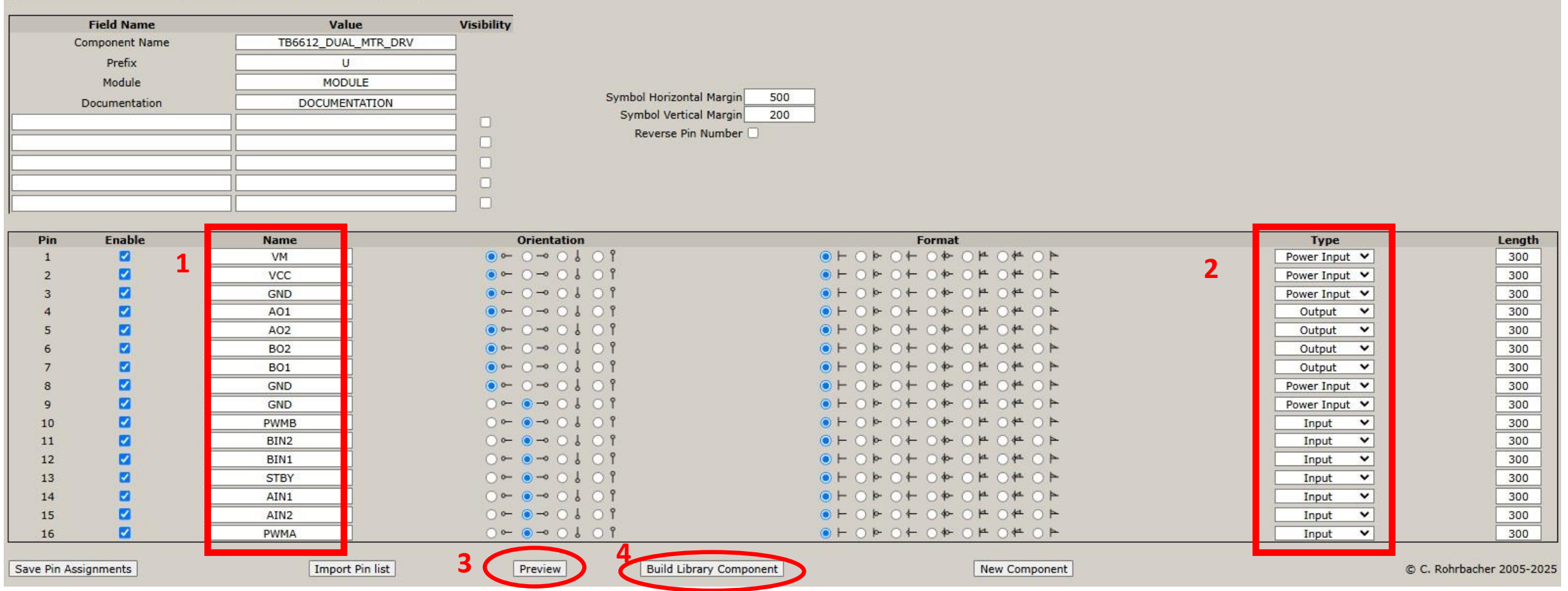

When you download the symbol, make sure to click on "keep".

## Saving the Symbol We Made

| ocuments > kiCAD_projects > 01presenta | tion_project_02 > syr | mbols             |                 |
|----------------------------------------|-----------------------|-------------------|-----------------|
| ∧ Name                                 | Status                | Date modified     | Туре            |
| Unconfirmed 471787.crdownload          | đ                     | 2/19/2025 9:49 PM | CRDOWNLOAD File |
| What happened?                         |                       |                   |                 |

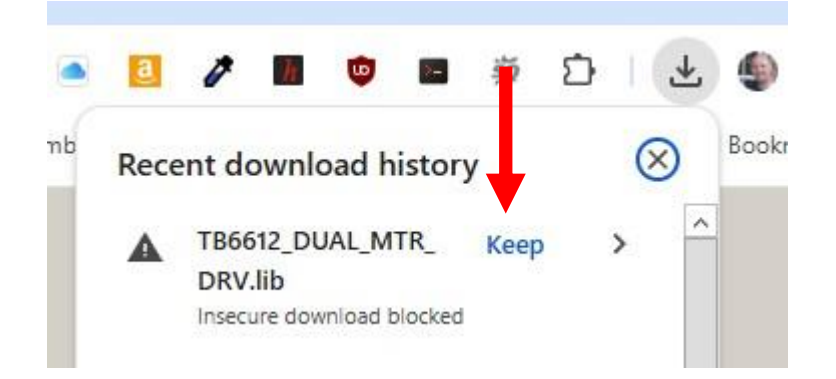

#### Chrome will not automatically download a file form a non-https website. You have to click on the Keep.

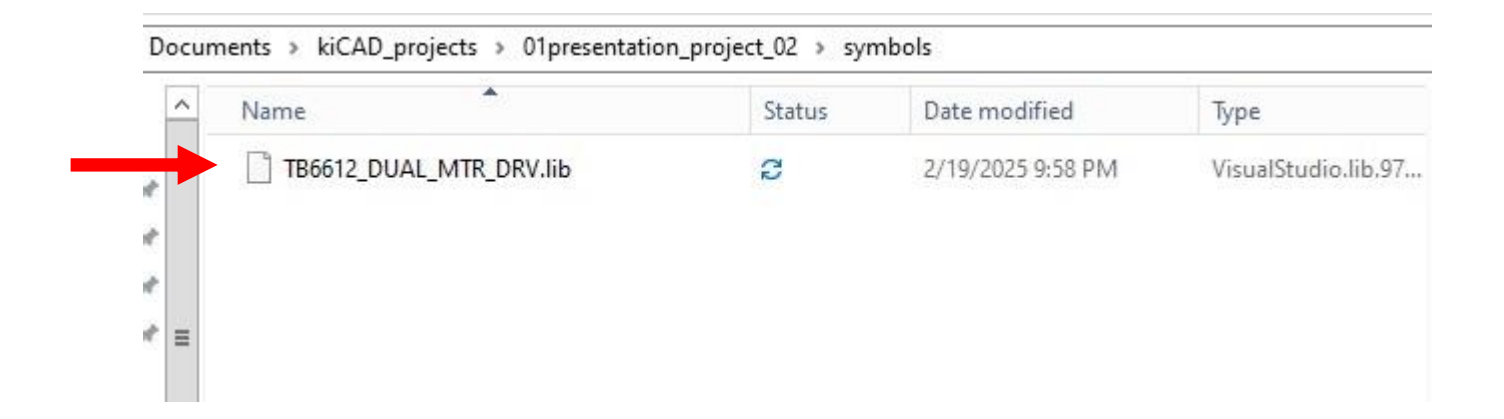

## **Setting Symbol Pin Type**

#### Pin Types:

- Input
- Output
- Bidir
- Tri-state
- Passive
- Unspecified
- Power Input
- Power Output
- Open Collector
- Open Emitter

#### What are electrical types used for?

The electrical type is used by the electrical rule check (ERC) to determine if you made an obvious mistake. ERC is high, limited. All it does is read all electrical types of pins connected to a particular net and check their combination against the error matrix.

**Example:** By high, connecting two output pins together will result in an error. (Makes sense as one output can be **high**, and one can be **low** resulting in a short circuit between the positive supply and ground.

Author: Rene Posch – Aug 2020

For some details - https://forum.kicad.info/t/electrical-type-of-schematic-symbol-pins-kicad-4-and-kicad-5/9439

## **Setting Symbol Pin Type**

#### From the TB6612FNG datasheet

#### Pin Functions

To make ERC as useful as possible one needs to take care which electrical types to assign to pins.

The datasheet of your component is a good start for this.

| Pin<br>NO. | Symbol      | 1/0 | Rem arks                                    |
|------------|-------------|-----|---------------------------------------------|
| 1          | A01         | 0   | and a second                                |
| 2          | A01         |     | CNA OUDULI                                  |
| 3          | PGND1       |     | Downer CND 1                                |
| 4          | PGND1       |     | PowerGND                                    |
| 5          | A02         | 0   | able output?                                |
| 6          | A02         | 0   | CHA OUQUIZ                                  |
| 7          | B02         | 0   | abP autout?                                 |
| 8          | B02         | v   | CHB OUQUIZ                                  |
| 9          | PGND2       |     | Downer CND 2                                |
| 10         | PGND2       | -   | PowerGND 2                                  |
| 11         | B01         | 0   | chR output1                                 |
| 12         | B01         | U   |                                             |
| 13         | VM 2        |     | Nataraum k 9 EV - 12 EV )                   |
| 14         | VM 3        | _   |                                             |
| 15         | PWMB        | I   | chB PWM input / 200kΩ pull-down at internal |
| 16         | BN2         | I   | chB nput2 / 200kΩ pull-down at internal     |
| 17         | B N 1       | 1   | chB nput1 / 200kΩ pull-down at internal     |
| 18         | GND         | _   | SmallsignalGND                              |
| 19         | STBY        | I   | Ľ"=standby / 200kΩ pull-down at internal    |
| 20         | Vcc         | -   | Smallsignal supply (2.7V~5.5V)              |
| 21         | AN1         | 1   | chA nput1 / 200kΩ pull-down at internal     |
| 22         | AN2         | 1   | chA nput2 / 200kΩ pull-down at internal     |
| 23         | PWMA        | I   | chA PWM input / 200kΩ pull-down at internal |
| 24         | <b>VM</b> 1 |     | M otor supply 2.5V~13.5V)                   |

## **Setting Symbol Pin Type**

Author: Rene Posch – Aug 2020 https://forum.kicad.info/t/electrical-type-of-schematic-symbol-pins-kicad-4-and-kicad-5/9439

To make ERC as useful as possible one needs to take care which electrical types to assign to pins. The datasheet of your component is a good start for this.

- Pins through which your component is supplied (vcc, gnd, vss, ...) are power inputs.
- Digital and analog input pins are inputs.
- Digital and analog output pins are output (For digital pins, use this only if the pin is push and pull capable or has an internal pull-up or pull-down network.)
  - output pins can not be connected to other output pins or bidirectional (avoiding of possible short circuit)
- Certain bus pins (SDA of i2c), ... are bidirectional
  - Any pin that can be in both input or output state depending on current system state.
- Pins for passive devices and pins that are always only connected to other passive devices are passive
- Pins that are intended to supply power to other devices use power output (output pin of a dc/dc converter, a voltage regulator, ...)
  - multiple power output pins can not be connected (avoiding of power supply short)
- "Not connected" is used for all pins of the footprint that have no function in the symbol. (You can make them invisible to reduce clutter but don't stack them. open-source they will open-source each other.)
  - NC pins can still be connected in kicad but there will be an error in ERC. Note that stacked NC pins are connected.
- Open collector is used for open collector or open drain outputs (output pins that need an external pull up)
- Open emitter are used for open emitter or open source outputs (output pins that need an external pull down)
- Tri-state is used for output pins that have a high impedance state (high Z) Such pins have the following possible states.
  - High -> low impedance connection to high signal voltage (in most cases the positive supply voltage)
  - Low -> low impedance connection to low signal voltage (in most case GND)
  - High Z -> no connection to anything. (high impedance state)
- Pins who can be both input or output depending on configuration (a typical GPIO pin) can be either marked as bidirectional or unspecified.

#### For Reference. Worry about later.

#### Adding the Symbol to Our Project's Symbol Library **Symbol Editor** K File Edit View Place Inspect Tools Preferences Help P :::: [no symbol loaded] — Symbol Editor [no symbol loaded] — Symbol Editor - 0 Edit View Place Inspect Preferences Help File Edit View Place Inspect Preferences Help File P ୦ ୯ 📿 🗨 ବ୍ 🔍 🔍 🖄 🍃 🛦 🐎 🎞 🗟 🐻 🗈 🔊 v 🐀 🏠 New Library... Œ Libraries 0 E+ Q- Filter 8 h Add Library... Item ≣₽ > 4xxx in Save Library As... Ctrl+Shift+S 4xxx IEEE mil **File>New Library** > 74xGxx ~ Ctrl+N New Symbol... mm 74xx > 74xx IEEE Add To Library Table X \* adafruit BNO055 S 6? adafruit PCA9685 2. Select Project Amplifier Audio Choose the Library Table to add the library to: 눼 Amnlifier Ruffer > -Global S Properties 문. 2 **Click Ok** 3. Project No objects selected × ò OK Cancel 0 Symbol Properties... × டு Close Z 3.35 X 35,5600 Y 7,6200 dx 35.5600 dy 7.6200 dist 36.3673 grid 2.5400 mm

02/22/2025 - Doug Paradis

# Adding the Symbol to Our Project's Symbol Library

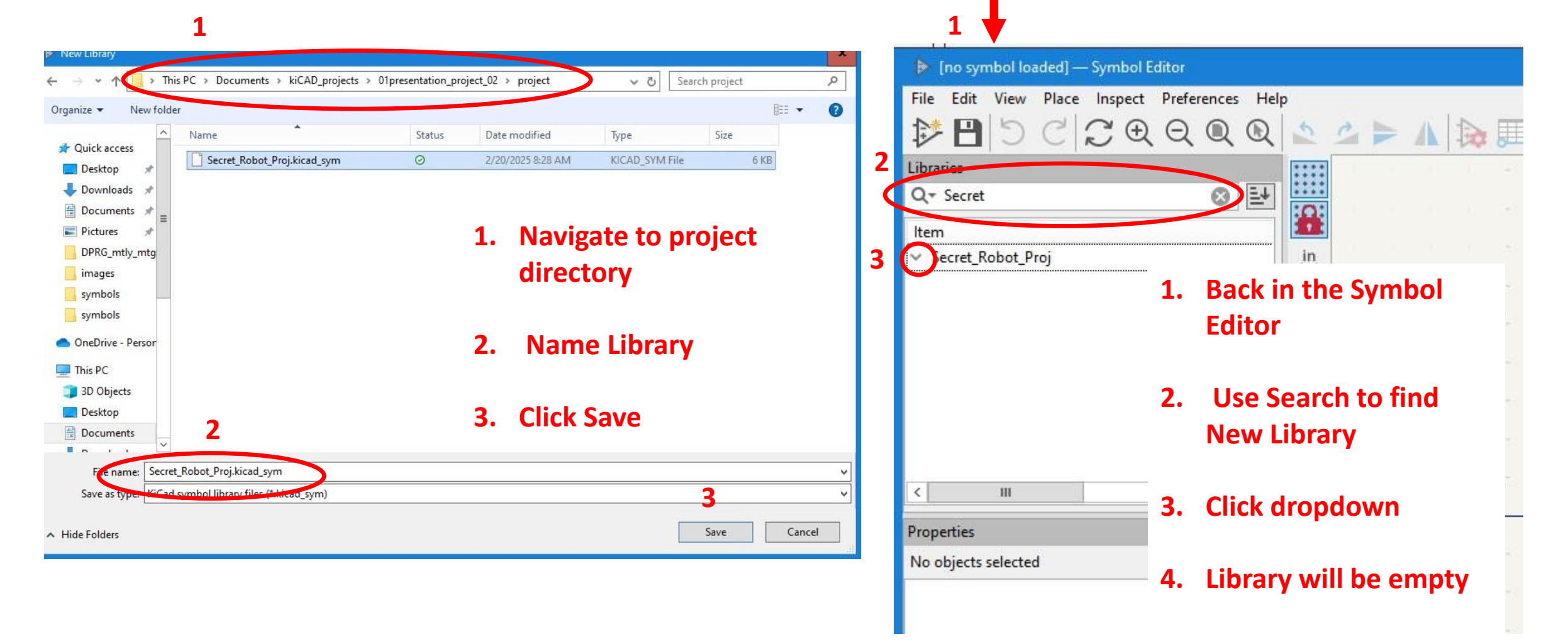

## Adding the Symbol to Our Project's Symbol Library

| File | Edit View Place Inspect P<br>New Library<br>Add Library<br>Save Library As Ctrl+: | In the Symbol Editor<br>File>Import>Symbol |
|------|-----------------------------------------------------------------------------------|--------------------------------------------|
| 1    | New Symbol                                                                        | Hit Enter                                  |
|      | Save                                                                              | mil                                        |
| 8    | Save Copy As                                                                      |                                            |
|      | Save All                                                                          |                                            |
|      | Revert                                                                            | *                                          |
| 0    | Import 1                                                                          | Symbol                                     |
| 0    | Export                                                                            | > Graphics Ctrl+Shift+F                    |
|      | Symbol Properties                                                                 |                                            |
| ப    | Close                                                                             |                                            |
|      |                                                                                   | X                                          |

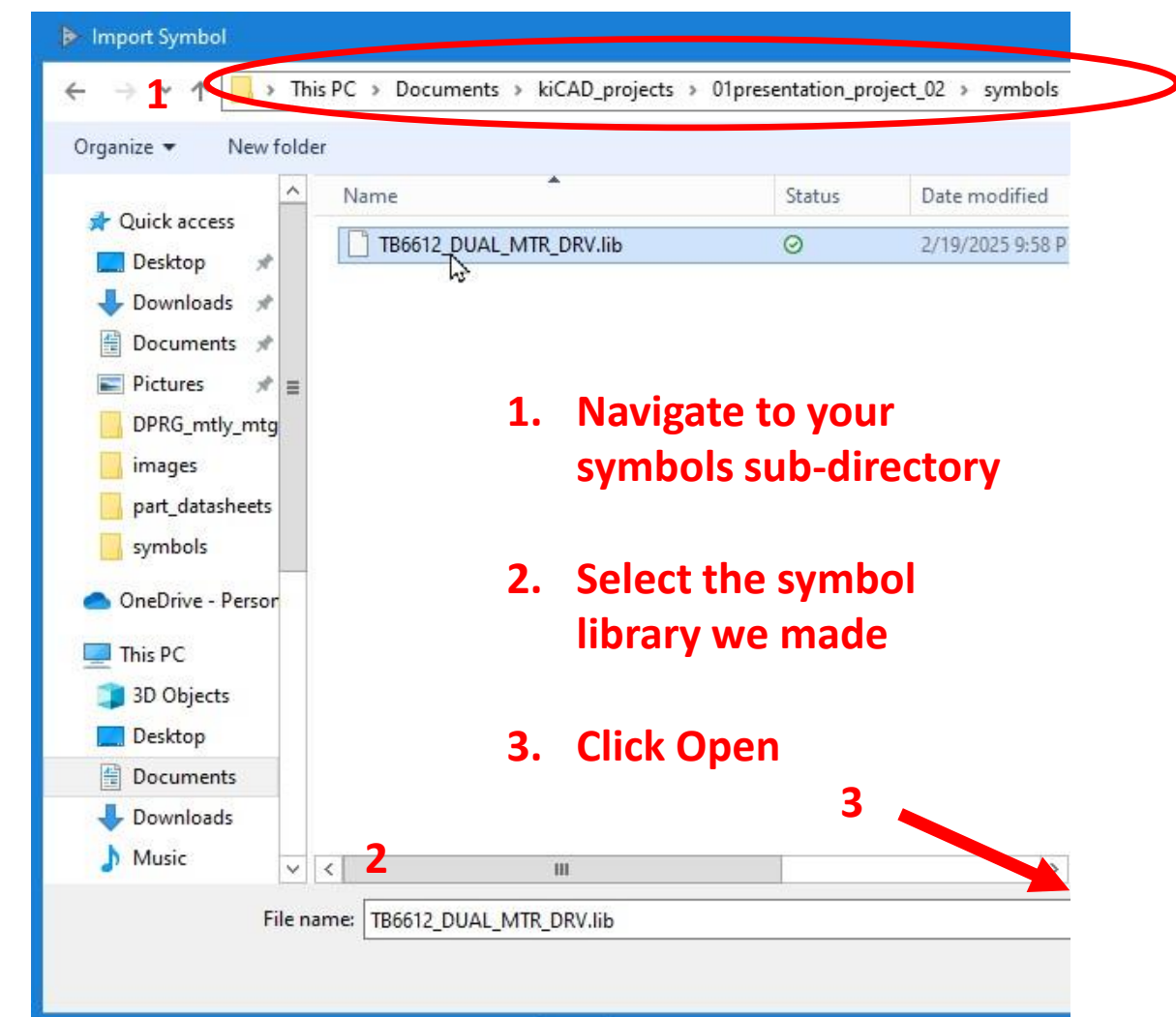

## Saving the Symbol We Made

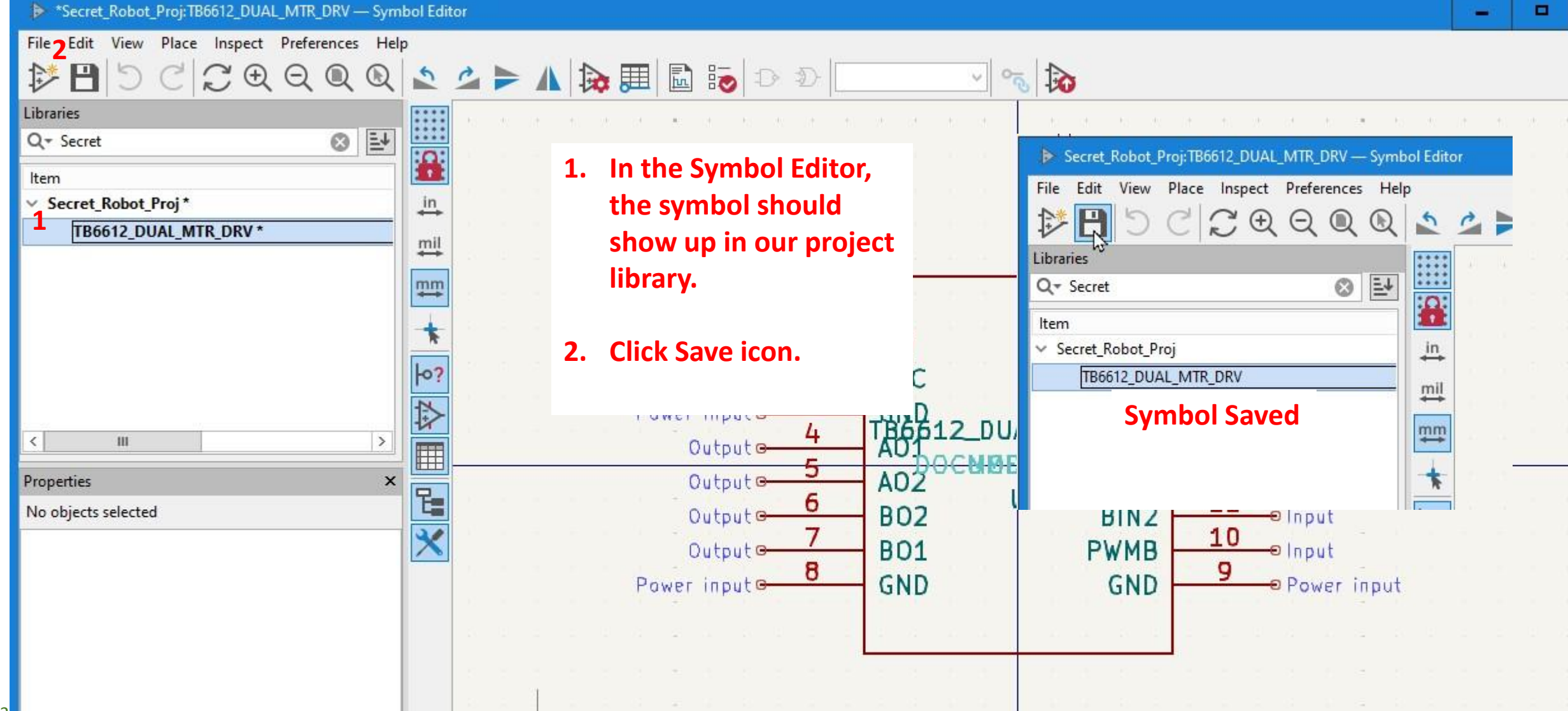

## Finally! – Using the Symbol, We Made

|  |  |   |   |   | - | - | - |   | - |  |                      |                                         |
|--|--|---|---|---|---|---|---|---|---|--|----------------------|-----------------------------------------|
|  |  |   | 1 | 1 |   | 2 | 1 |   | 3 |  | 4                    | 4 5 5                                   |
|  |  |   |   |   |   |   |   |   |   |  |                      |                                         |
|  |  |   |   |   |   |   |   |   |   |  |                      |                                         |
|  |  | A |   |   |   |   |   |   |   |  |                      |                                         |
|  |  |   |   |   |   |   |   |   |   |  | 1.                   | On the schematic                        |
|  |  |   |   |   |   |   |   |   |   |  |                      | sheet select the                        |
|  |  | Η |   |   |   |   |   |   |   |  |                      | Sheet, Select the                       |
|  |  |   |   |   |   |   |   |   |   |  |                      | Add Symbol icon.                        |
|  |  |   |   |   |   |   |   | ₽ |   |  |                      |                                         |
|  |  | 8 |   |   |   |   |   |   |   |  |                      |                                         |
|  |  |   |   |   |   |   |   |   |   |  | 2.                   | Click in the sheet.                     |
|  |  |   |   |   |   |   |   |   |   |  | _                    |                                         |
|  |  |   |   |   |   |   |   |   |   |  |                      |                                         |
|  |  |   |   |   |   |   |   |   |   |  |                      |                                         |
|  |  | c |   |   |   |   |   |   |   |  |                      | c                                       |
|  |  |   |   |   |   |   |   |   |   |  |                      |                                         |
|  |  |   |   |   |   |   |   |   |   |  |                      |                                         |
|  |  | - |   |   |   |   |   |   |   |  |                      | -                                       |
|  |  |   |   |   |   |   |   |   |   |  |                      |                                         |
|  |  |   |   |   |   |   |   |   |   |  |                      |                                         |
|  |  | D |   |   |   |   |   |   |   |  | Sheet: /<br>File: Se | ; /D<br>Secret_Robpt_Project.kicad_schD |
|  |  |   |   |   |   |   |   |   |   |  | Size: A4             | A4 Date: Rev:                           |

## Finally! – Using the Symbol, We Made

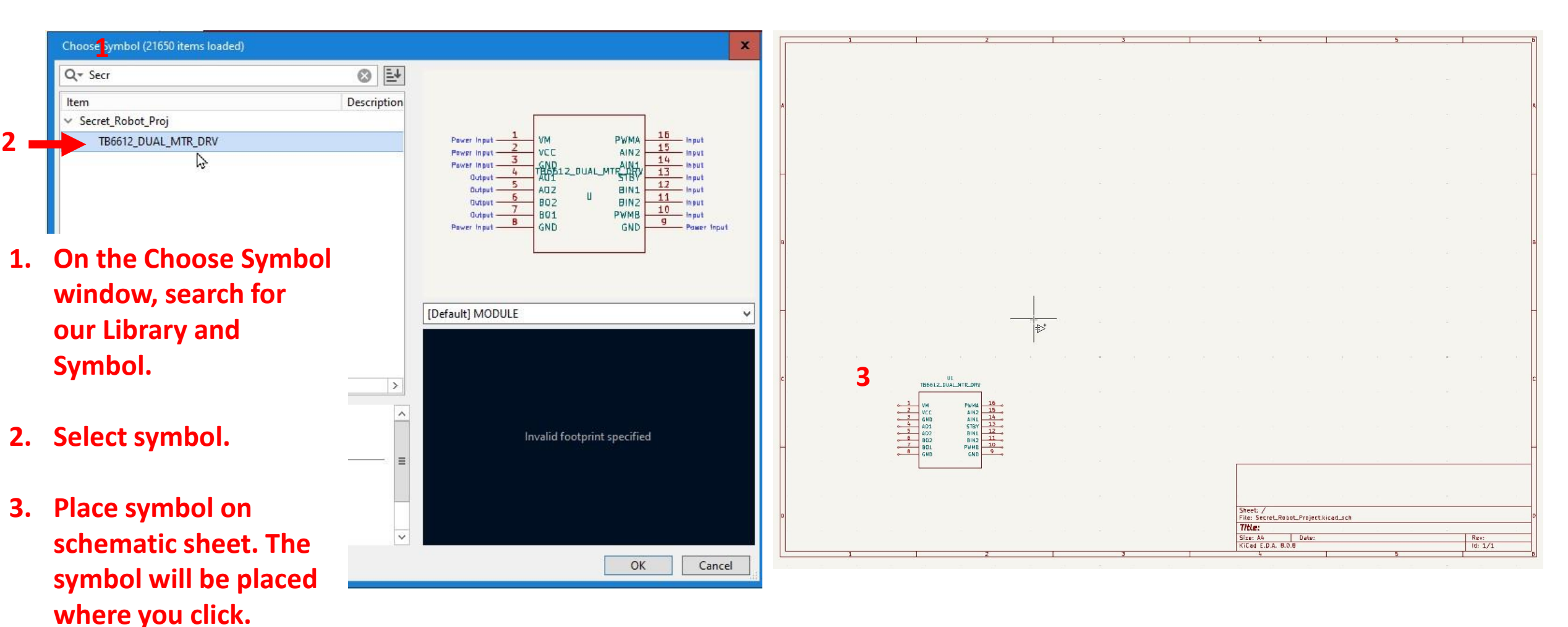

## **Symbol Exercise**

Place the following symbols on your schematic sheet.

- **1.** LED
- 2. **R\_US (resistor using US style symbol)**
- 3. Screw\_terminal\_01x02
- 4. Conn\_01x04
- 5. Conn\_01x03\_Pin
- 6. Jumper\_2\_Open
- 7. TestPoint
- 8. C (non-polarized capacitor)
- 9. GND
- **10.** +3.3V
- 11. PWR\_FLAG

Use the "Add Power" Icon (below the "Add Symbol").

### **Downloading Some Resources...**

- Go to http:// <link to resources> and download the zip file and unzip it.
- Open the project file

### **The New Schematic**

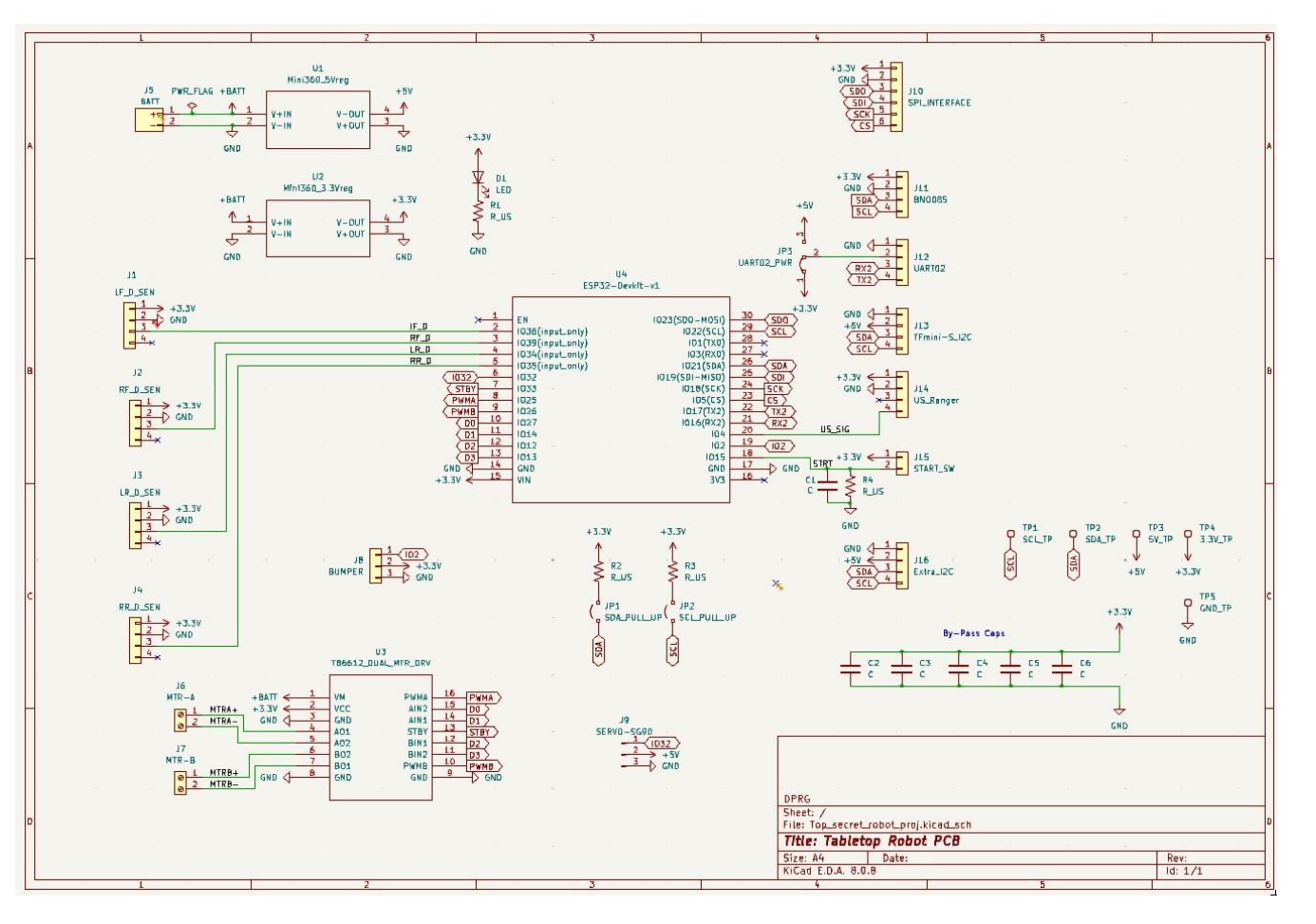

- 1. Find the ERC icon and run ERC.
- 2. You should see two warnings and one error.
- 3. Warnings are marked with a yellow arrow and errors are marked with a red arrow.
- 4. Fix one warning and the error.

The new project symbol library is "Presentation\_Proj\_Library".

## **Exercise Solution...**

The two warnings are:

- A modified instance of a connector. This one was done on purpose and is of little consequence.
- An extra "not-connected" symbol in the C-4 area of the sheet. This is a common extra mouse click type of error. This symbol should be removed.
- The error is a missing PWR\_FLAG on the "Bminus" trace, which goes to the V-IN pins to both voltage regulators (GND).

## **PWR\_FLAGs**

- PWR\_FLAGs are used by KiCad as a way to tell the ERC that power nets are connected to a power source when there is no explicit power source.
- The most common situation is an external battery being connected to a voltage regulator through a connector.
- Power Input type pins must be connected to a Power Output type pin. The pins on a connector are Passive.
- PWR\_FLAG symbol is found in the Add Power symbols.

### **Net Classes**

Q: What is a "net" vs. a "trace"?

A: A "net" is not the same as a "trace," but rather a "net" represents a group of connected components on a circuit board, while a "trace" is the physical copper line on the PCB that connects those components within a specific net; essentially, a net is the logical connection, and a trace is the physical manifestation of that connection on the PCB.

For example, A net consisting of +3.3V would be all the connections of +3.3V, where a connection between the +3.3V regulator and a sensor would be a trace.

### **Net Classes**

**Q:** What if I want different traces to be different design rules?

**A: Netclasses** 

Net Classes are groups of nets that can be assigned design rules (for the PCB) and graphical properties (for the schematic). In KiCad, each net is part of exactly one net class. If you do not add a net to a specific class, it will be part of the Default class, which always exists.

## **Trace Width vs. Current**

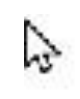

IPC Recommended Track Width For 1 oz cooper PCB and 10 °C Temperature Rise

|    | Current/A | Track Width(mil) | Track Width(mm) |
|----|-----------|------------------|-----------------|
|    | 1         | 10               | 0.25            |
| 3  | 2         | 30               | 0.76            |
| .4 | 3         | 50               | 1.27            |
| 1  | 4         | 80               | 2.03            |
| _  | 5         | 110              | 2.79            |
|    | 6         | 150              | 3.81            |
|    | 7         | 180              | 4.57            |
|    | 8         | 220              | 5.59            |
|    | 9         | 260              | 6.60            |
|    | 10        | 300              | 7.62            |

We need to add a few netclasses:

- **1.** Battery traces (PCB and Mtr Controller)
- 2. Motor power outputs
- 3. 3.3V and 5V
- 4. GND

All nets start in the default netclass, which has a minimum trace width of 10mils or 0.25mm.

You should also consider minimum spaces also.

## **Setting Up New Net Classes**

#### **Schematic Graphical Properties**

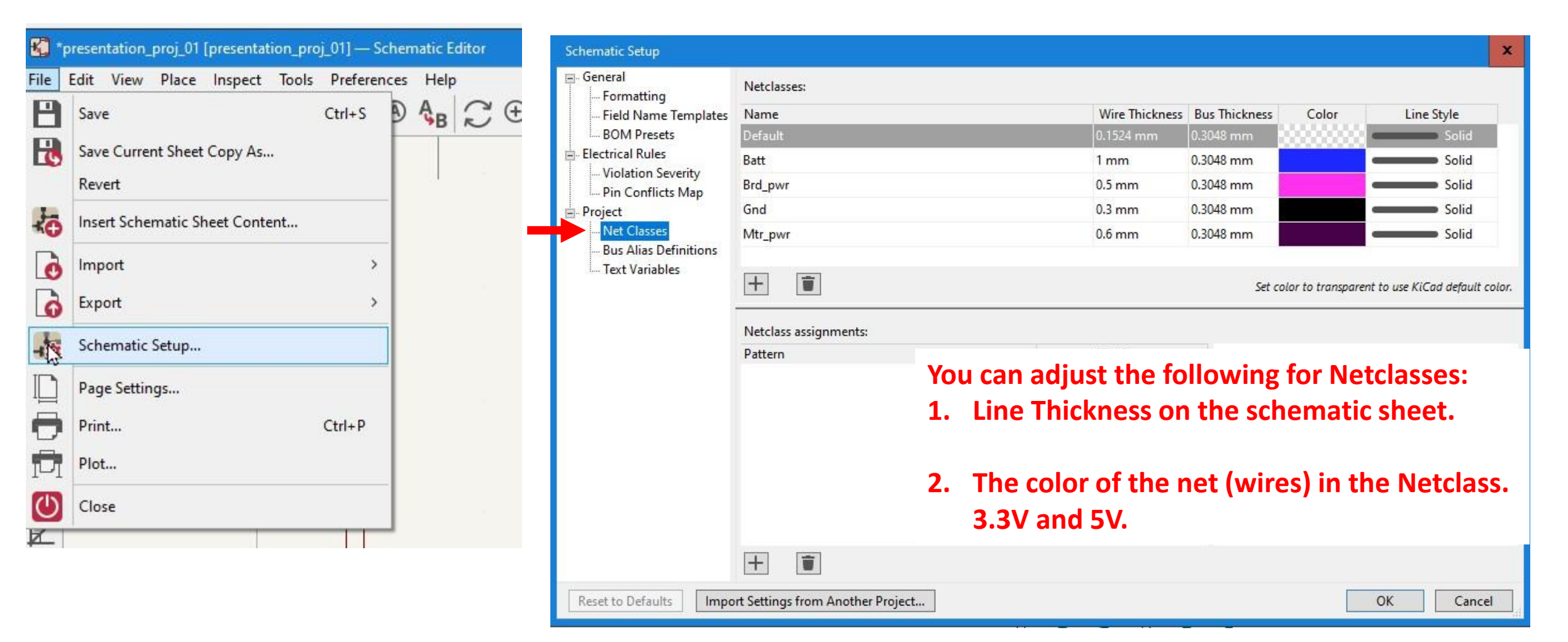

## **Setting Up New Net Classes**

Board Setup

#### **PCB Design Rules**

|       | CD Design Run               | 25             | Board Stackup<br>Board Editor Lavers | Netclasses:           |           |                |          |           |                       |             |          |         |
|-------|-----------------------------|----------------|--------------------------------------|-----------------------|-----------|----------------|----------|-----------|-----------------------|-------------|----------|---------|
| pres  | entation_proj_01 — PCB Edit | tor            | Physical Stackup                     | Name                  | Clearance | Track Width    | Via Size | Via Hole  | µVia Size             | uVia Hole   | DP Width | DP Gap  |
| ile E | dit View Place Route        | Inspect Tools  | Board Finish                         | Default               | 0.2 mm    | 0.2 mm         | 0.6 mm   | 0.3 mm    | 0.3 mm                | 0.1 mm      | 0.2 mm   | 0.25 mm |
|       |                             | PI QI          | Solder Mask/Paste                    | Batt                  | 1 mm      | 1.25 mm        | 0.6 mm   | 0.3 mm    | 0.3 mm                | 0.1 mm      | 0.2 mm   | 0.25 mm |
| 0     | Append Board                |                | Defaults                             | Brd_pwr               | 0.5 mm    | 0.75 mm        | 0.6 mm   | 0.3 mm    | 0.3 mm                | 0.1 mm      | 0.2 mm   | 0.25 mm |
|       | Save Ctrl+                  | S use netclass | Formatting                           | Gnd                   | 0.5 mm    | 0.85 mm        | 0.6 mm   | 0.3 mm    | 0.3 mm                | 0.1 mm      | 0.2 mm   | 0.25 mm |
|       | cur.                        |                | Text Variables                       | Mtr_pwr               | 1 mm      | 1 mm           | 0.8 mm   | 0.3 mm    | 0.3 mm                | 0.1 mm      | 0.2 mm   | 0.25 mm |
| 0     | Save a Copy                 | <u> </u>       | Constraints                          |                       |           |                |          |           |                       |             |          |         |
|       | Revert                      |                | Pre-defined Sizes                    | +                     |           |                |          |           |                       |             |          |         |
| 0     | Rescue                      |                | Teardrops<br>Length-tuning Patterns  | Netclass assignments: |           |                |          |           |                       |             |          |         |
| 2     | mport                       | >              | Net Classes<br>                      | Pattern               |           |                |          | Net Class |                       |             |          |         |
| ò     | Export                      | >              | - violation seventy                  |                       | Yo        | u can ao       | djust a  | Netcla    | ss's:                 |             |          |         |
| **    | Fabrication Outputs         | >              |                                      |                       | 1.        | Cleara         | nce an   | d Track   | <mark>k Widt</mark> h | 1           |          |         |
| ø     | Board Setup                 |                |                                      |                       | 2.        | Via Siz        | e and    | Hole Si   | ze                    |             |          |         |
|       | ہم<br>Page Settings         |                |                                      |                       | 3.<br>1   | <b>IVIICIO</b> | Via Siz  | e and I   | HOIE SIZ              | e<br>hand G | an       |         |
| 3     | Print Ctrl+                 | P              |                                      |                       | 4.        | Differe        |          |           | y wiat                | n anu c     | Jah      |         |
| đ     | Plot                        |                |                                      |                       |           |                |          |           |                       |             |          |         |
|       | Close                       |                |                                      | +                     |           |                |          |           |                       |             |          |         |
| 2     |                             |                | Import Settings from Anothe          | er Board              |           |                |          |           |                       |             | OK       | Cancel  |

After you setup your Net Classes, you can assign nets to them. First Way – Add Net Class Directive Labels

**Right-side Menu** 

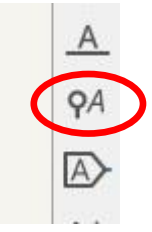

| Directive Label F          | Properties            |       |               |         |         |        | x      |
|----------------------------|-----------------------|-------|---------------|---------|---------|--------|--------|
| Fields                     |                       |       |               |         |         |        |        |
| Name                       | Value                 | Show  | Show Name     | H Align | V Align | Italic | Bold   |
| Net Class                  |                       |       |               | Center  | Center  | ✓      |        |
|                            |                       |       |               |         |         |        |        |
|                            |                       |       |               |         |         |        |        |
| -                          |                       |       |               |         |         |        |        |
| + 1                        |                       |       |               |         |         |        |        |
| Shape<br>O Det             | Formatting            |       |               |         |         |        |        |
| <ul> <li>Circle</li> </ul> | Orientation: 알 ሪ 어 Ho | )     |               |         |         |        |        |
| O Diamond<br>O Rectangle   | Pin length: 2.54      | mm Co | olor: [20000] |         |         |        |        |
|                            |                       |       |               |         | OK      |        | Cancel |

#### Second Way – Click on Net and add Net Class Field

|                                                                    | Label Properties                                                       |           |                                                                         | 98                        |        |   | 3                       | x            |                   |                   |               |                        |
|--------------------------------------------------------------------|------------------------------------------------------------------------|-----------|-------------------------------------------------------------------------|---------------------------|--------|---|-------------------------|--------------|-------------------|-------------------|---------------|------------------------|
| Select Net                                                         | Label: LF_D                                                            |           | Label Properties                                                        |                           |        |   |                         |              |                   |                   |               | ×                      |
| 1<br>1<br>1<br>1<br>1<br>1<br>1<br>1<br>1<br>1<br>1<br>1<br>1<br>1 | Fields<br>Name                                                         | Value Sho | Label: LF_D<br>Fields<br>Name<br>Net Class                              | <br>Default<br>Batt       | Value  | 3 | Show                    | Show Name    | H Align<br>Center | V Align<br>Center | Syr<br>Italic | v<br>ntax help<br>Bold |
|                                                                    | Add Field<br>2<br>F Add field<br>Font: Default Font<br>Text size: 1.27 | mm Color: | +     ↑       Formatting       Font:     Defa       Text size:     1.27 | Brd_pwr<br>Gnd<br>Mtr_pwr | Select |   | е <b>т С</b> І<br>]   в | ass<br>1 🗐 🗉 | E 1111 1111       | ОК                |               | Cancel                 |

#### Third Way – Use the Schematic or PCB setup window

| Schematic Setup                                     |                                   |                                 |                |                            | ×              |
|-----------------------------------------------------|-----------------------------------|---------------------------------|----------------|----------------------------|----------------|
| General                                             | Netclasses:                       |                                 |                |                            |                |
|                                                     | Name                              | Wire Thickness                  | Bus Thickness  | Color Line                 | Style          |
| BOM Presets                                         | Default                           | 0.1524 mm                       | 0.3048 mm      |                            | Solid          |
| presentation_proj_01 [presentation Flectrical Rules | Batt                              | 0.9906 mm                       | 0.3048 mm      |                            | Solid          |
| Edit View Place Inspect                             | Brd_pwr                           | 0.508 mm                        | 0.3048 mm      |                            | Solid          |
| Save                                                | Gnd                               | 0.3048 mm                       | 0.3048 mm      |                            | Solid          |
| Save Current Sheet Copy As 1 Net Classes            | Mtr_pwr                           | 0.6096 mm                       | 0.3048 mm      |                            | Solid          |
| Revert Text Variables                               |                                   |                                 |                |                            |                |
| Insert Schematic Sheet Conter                       |                                   | Use dropdown 4<br>to select Net | Set color to t | transparent to use KiCad a | lefault color. |
| Import                                              | Netclass assignments:             | Class                           | 3              |                            |                |
| Export Enter 2                                      | Pattern<br>/L*                    | Net Class<br>Default            | Nets matching  | ı '/L*':<br>Select         |                |
| Schematic Setup                                     | lust be a wildcarded              |                                 | ILR_D          | Select                     |                |
| Page Settings Page Settings                         | attern.                           |                                 |                |                            |                |
| Print                                               | Individual traces need pattern    | n like /x*                      |                |                            |                |
| Plot                                                | Nets don't need the /             |                                 |                |                            |                |
|                                                     | + 1                               |                                 |                |                            |                |
| Close Reset to Defaults Imp                         | ort Settings from Another Project |                                 |                | ОК                         | Cancel         |

C \*presentation

File P

-

to

Ò

0

-

Ð

D

 $\bigcirc$ 

#### Fourth Way – For Special Cases, Use Custom Rules in the PCB setup window

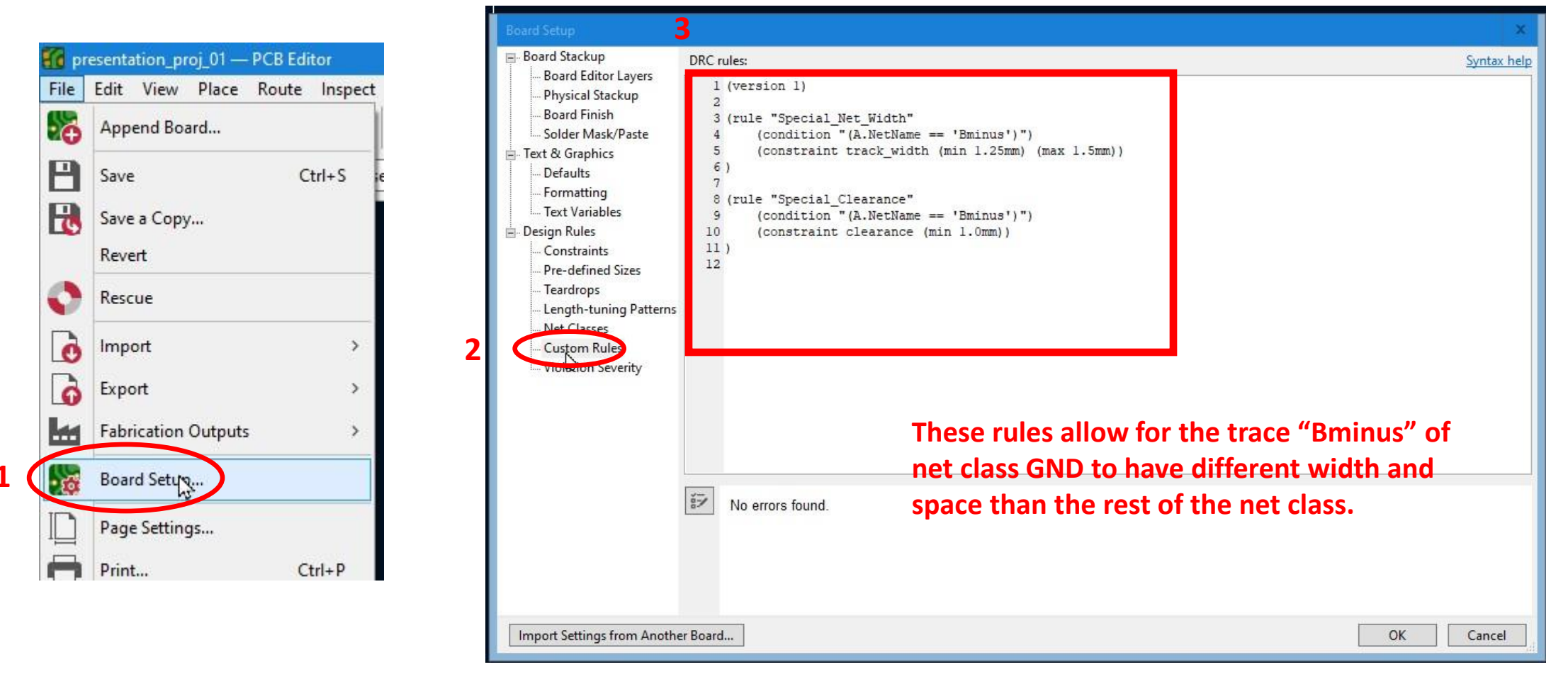

**Before Starting...** 

#### It is a good idea to gather all the parts you are going to use.

#### It makes it easier later when we start to select footprints.

## **Final Schematic Sheet**

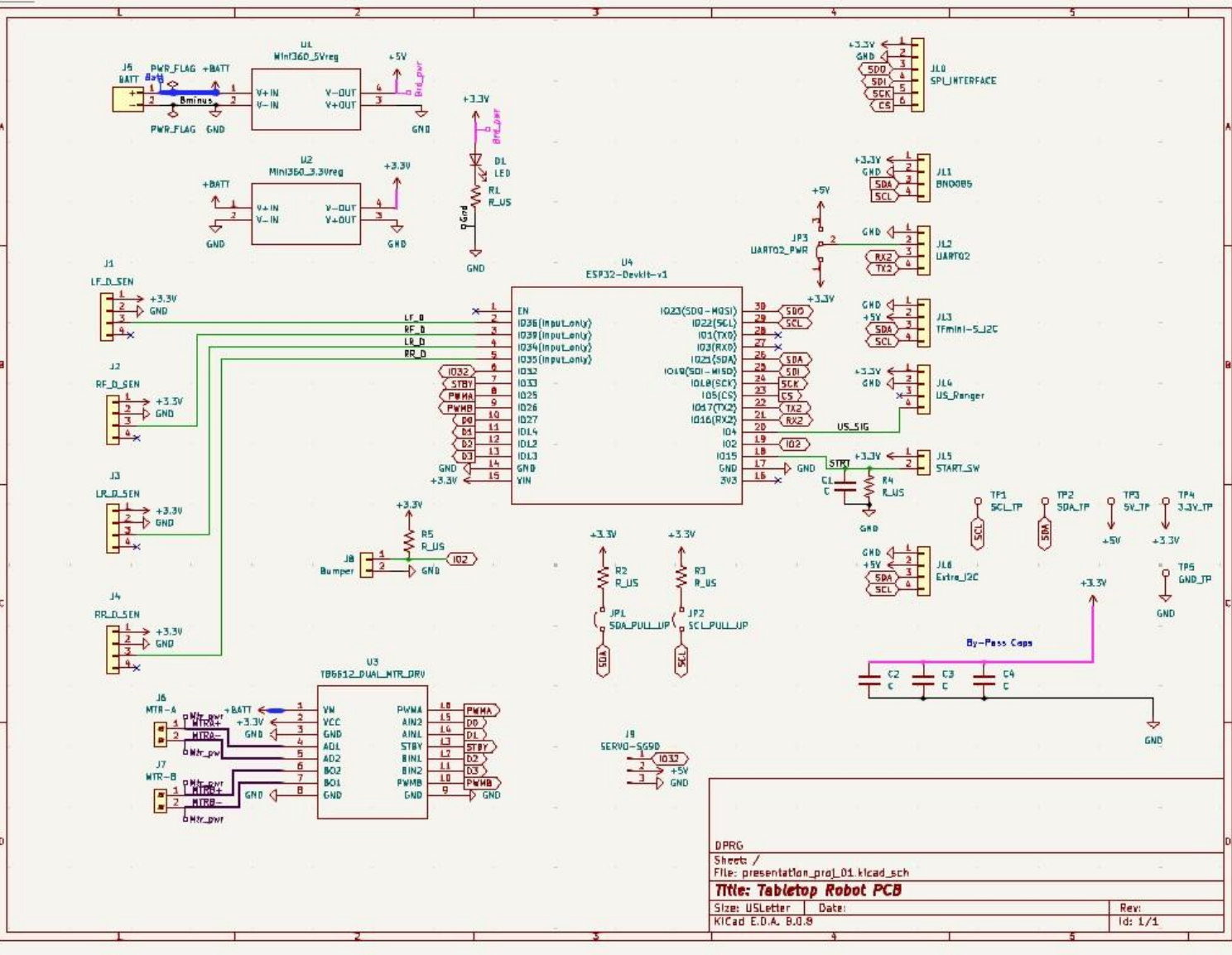

### **Footprints**

Before you can layout a PCB, you need to have footprints for every part.

## **Footprint Assignment Tool**

Assign Footprints... Run footprint assignment tool

20 **Footprint Libraries** Audio\_Module Battery Button\_Switch\_Keyboard Button Switch SMD Button\_Switch\_THT Buzzer\_Beeper Calibration Scale Capacitor SMD Capacitor Tantalum SMD Capacitor THT Connector Connectors\_JST-dp Connector AMASS Connector Amphenol Connector Audio Connector\_BarrelJack Connector\_Card Connector\_Coaxial Connector DIN Connector Dsub Connector FFC-FPC

File Edit Preferences Help Footprint Filters: 🚰 🌆 10 10 Symbol : Footprint Assignments **Filtered Footprints** 1 Audio\_Module:Reverb\_BTDR-1H 2 Audio Module:Reverb BTDR-1V 3 Battery:BatteryClip\_Keystone\_54\_D16-19mm 4 Battery:BatteryHolder Bulgin BX0036 1xC 5 Battery:BatteryHolder\_ComfortableElectronic\_CH273-2450\_ 6 Battery:BatteryHolder Eagle 12BH611-GR 7 Battery:BatteryHolder Keystone 103 1x20mm 8 Battery:BatteryHolder Keystone 104 1x23mm Confirmation 9 Battery:BatteryHolder Keystone 105 1x2430 10 Battery:BatteryHolder Keystone 106 1x20mm Some of the assigned footprints are legacy entries with no library names. Would you like KiCad to 11 Battery:BatteryHolder\_Keystone\_107\_1x23mm attempt to convert them to the new required LIB\_ID format? (If you answer no, then these 12 Battery:BatteryHolder\_Keystone\_500 assignments will be cleared and you will need to re-assign them manually.) 13 Battery:BatteryHolder\_Keystone\_590 14 Battery:BatteryHolder Keystone 1042 1x18650 Ves No 15 Battery:BatteryHolder Keystone 1057 1x2032 16 Battery:BatteryHolder\_Keystone\_1058\_1x2032 17 Battery:BatteryHolder\_Keystone\_1060\_1x2032 18 Battery:BatteryHolder\_Keystone\_2460\_1xAA 19 Battery:BatteryHolder Keystone 2462 2xAA

Audio\_Module.pretty

When opening the Footprint Assignment Tool You might see some error boxes. Just click "yes" and OK.

- **Footprint Assignment tool** 1.
- 2. Asking if you want to update footprint formats (KiCad is always evolving)
- 3. Essentially says that KiCad can't find footprints.

The following errors occurred attempting to convert the footprint assignments: Component 'U1' footprint 'MODULE' not found in any library. · Component 'U2' footprint 'MODULE' not found in any library. Component 'U3' footprint 'MODULE' not found in any library. ownfile.php?seg=17file=pdf (footprint Component 'U4' footprint 'MODULE' not found in any library. You will need to reassign them manually if you want them to be updated correctly the next time you import the netlist in Pcbnew.

>

RK

## **Assigning a Footprint**

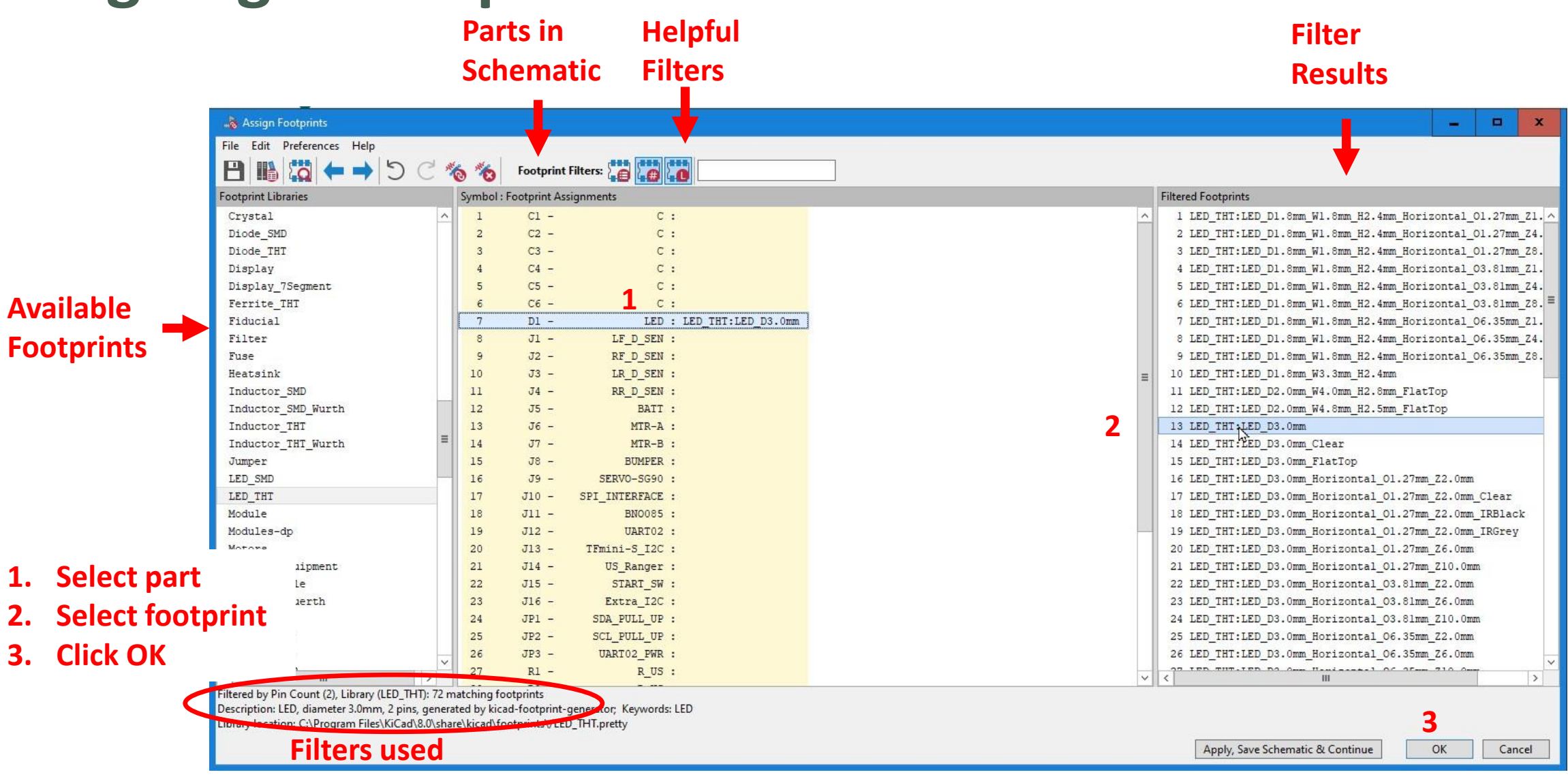

## **Missing Footprints...**

We are lucky because our board has mostly standard parts Like connectors, resistors, LEDs, and capacitors.

The modules we are using will require finding or building a footprint in the Footprint Editor. Luckily, we found everything.

Since our modules are 2.54mm spaced pins, and we can build our footprints using connectors.

### **Footprint Assignment Exercise**

Assign a footprint for C1 through C6 (all the same) and R1 through R4 (all the same).

Capacitor details: THT, 2 lead, pitch is 5mm, diameter is 4.7, and the width is 2.5mm.

Resistor details: THT, 2 lead, pitch between leads is 10.1mm, the body diameter is 2.5mm, and the body length is 6.3mm.

C1 through C6: Capacitor\_THT:C\_Disc\_D4.7mm\_W2.5mm\_P5.00mm

R1 through R4. Resistor\_THT:R\_Axial\_DIN0207\_L6.3mm\_D2.5mm\_P10.16mm\_ Horizontal

## **Footprint Editor**

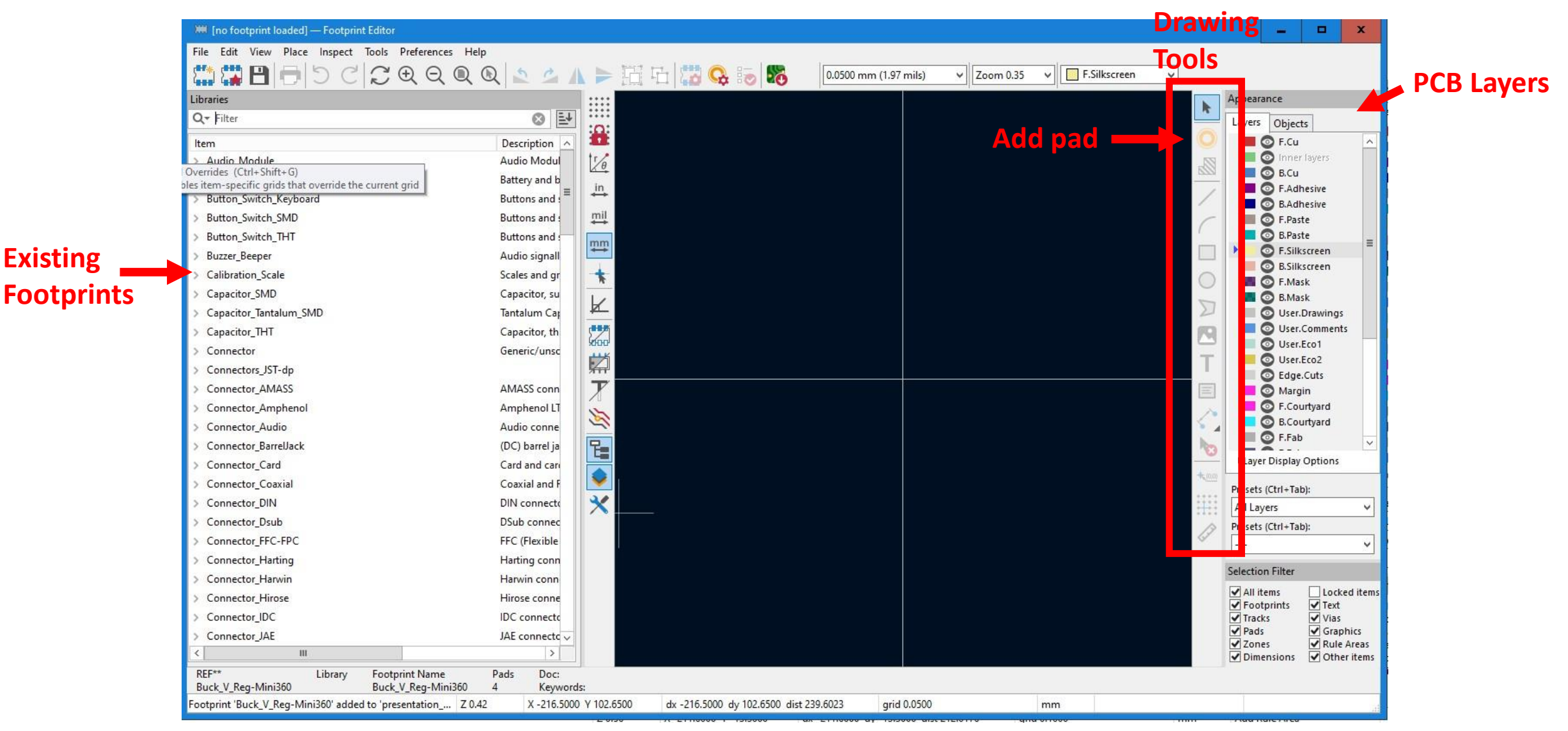

**Existing** 

## **Creating a Project Footprint Library**

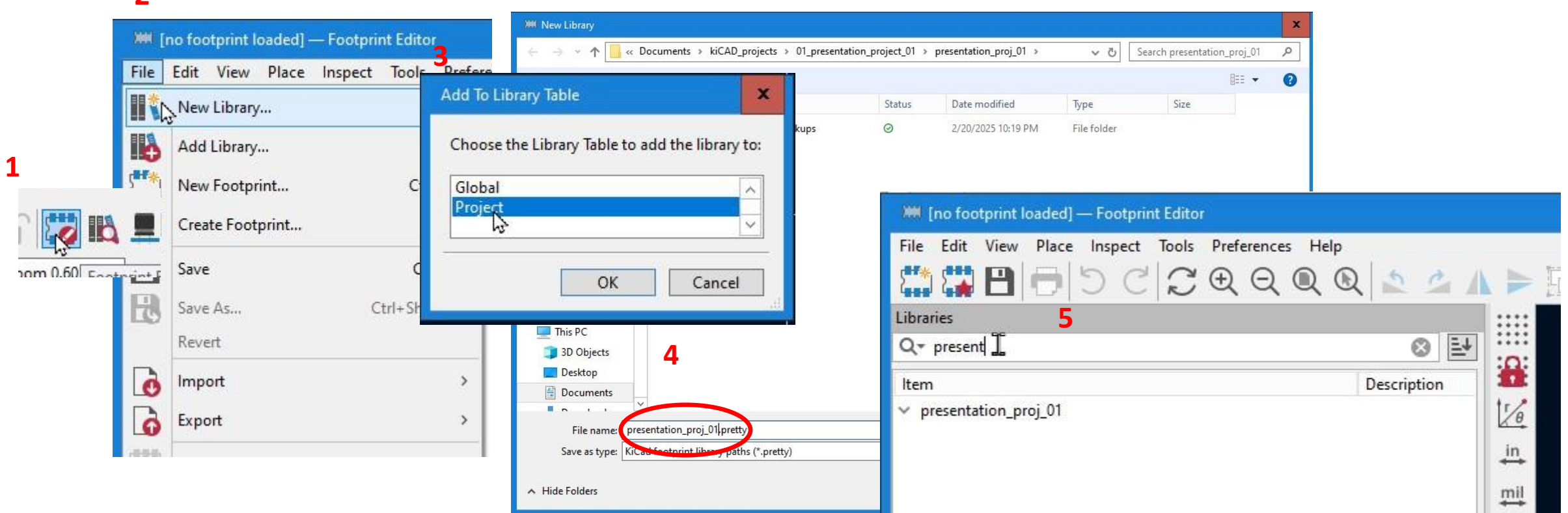

- **1. Select Footprint Editor in PCB Editor**
- 2. Make a new library
- 3. Make the library a project library
- 4. Name and Save the library in your project
- 5. Search for the library to make sure it is created. It will be empty.

## Adding a Footprint to Your Library

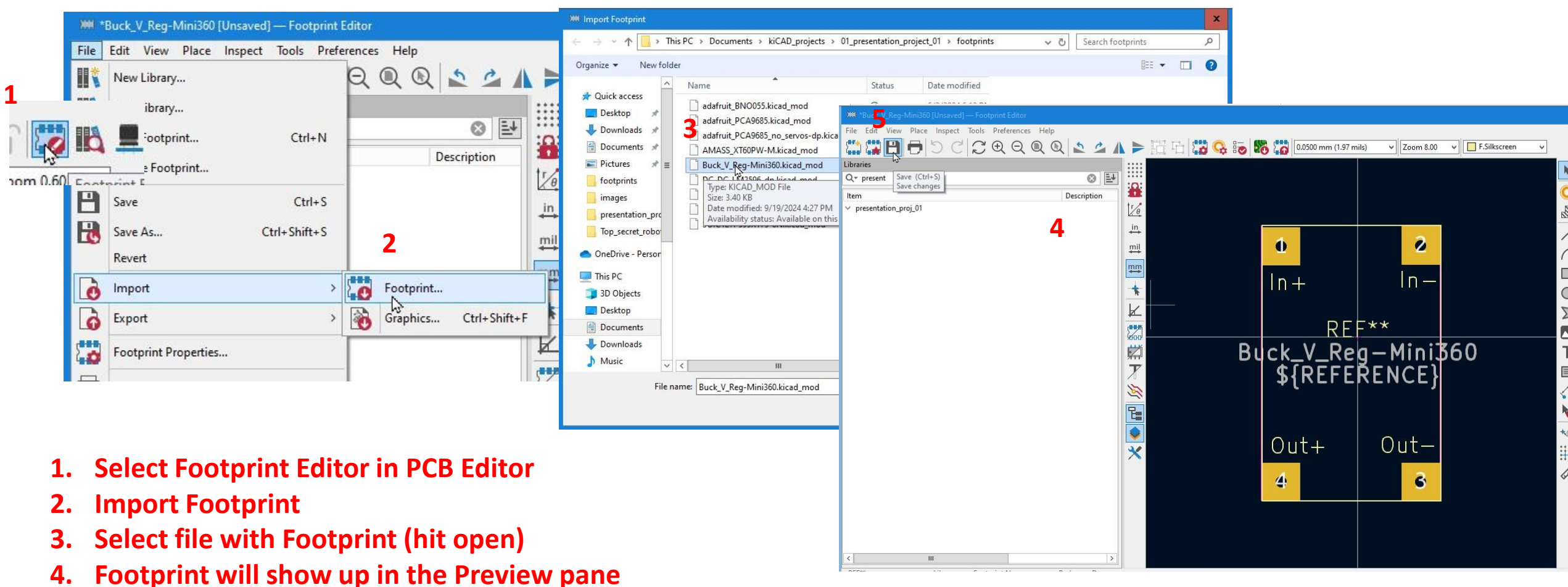

- 4. Footprint will show up in the Pi
- 5. Save

## **Adding a Footprint to Your Library**

| Save in library:      |  |
|-----------------------|--|
| presentation_pr(i)_01 |  |
|                       |  |
|                       |  |
|                       |  |
|                       |  |
|                       |  |
|                       |  |
|                       |  |
|                       |  |

6. Search for and select library

8. Check that Footprint shows up in library

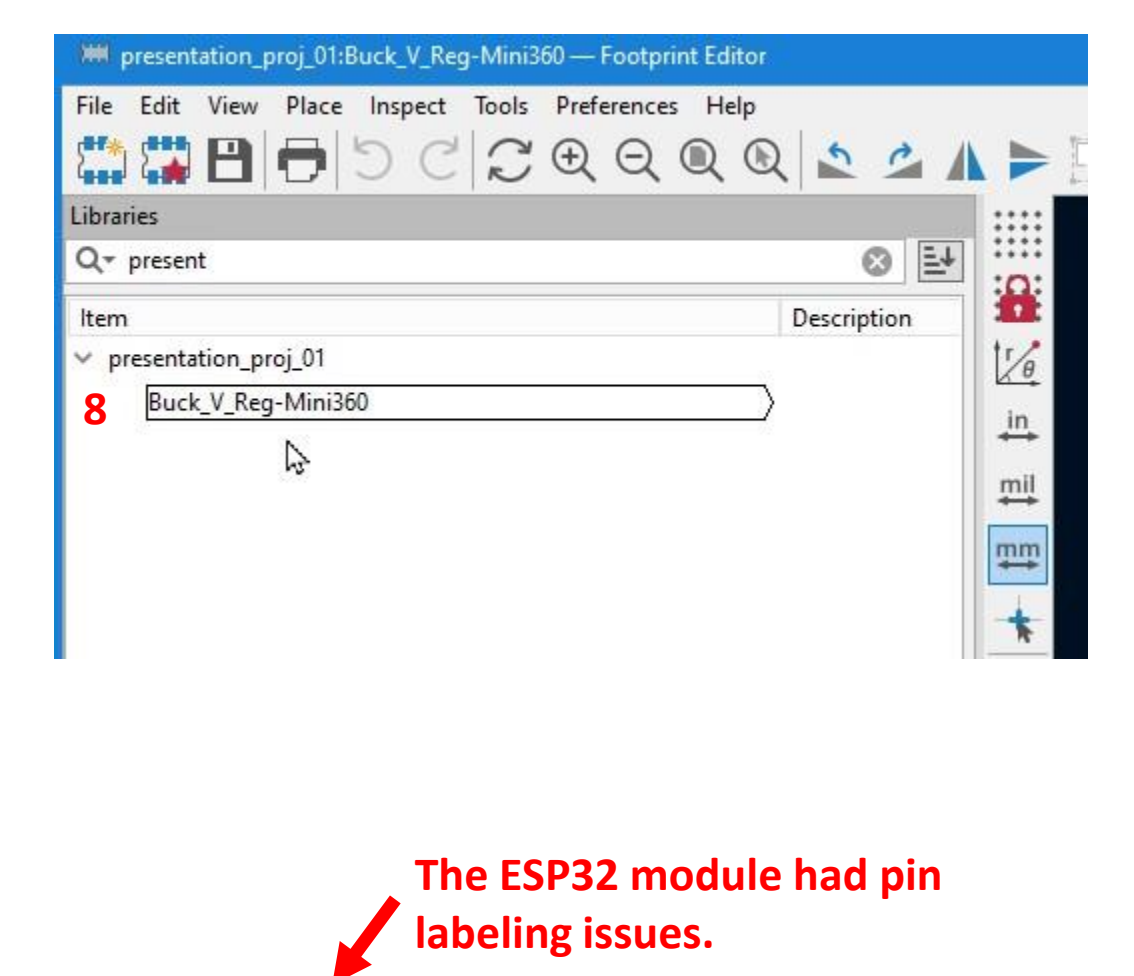

ESP32\_devkit\_v1 sym and ftprint: <u>https://forum.kicad.info/t/esp32-dev-ch340-c-symbol-and-footprint/56483/13</u> TB6612 module ftprint <u>: https://www.snapeda.com/parts/ROB-14450/SparkFun/view-part/?welcome=home</u>

7. Click Ok

## **All the Footprints Added**

| 🗞 Assign Footprints                                                                                                    |             |              |                                                                            |   |                                           | -  |      | x   |
|----------------------------------------------------------------------------------------------------|-------------|--------------|----------------------------------------------------------------------------|---|-------------------------------------------|----|------|-----|
| ile Edit Preferences Help                                                                                                |             |              |                                                                            |   |                                           |    |      |     |
| • つ C ( 🗕 🗕 🛄 🗄                                                                                                    | 6 6         | Footprin     | t Filters: 🚝 🚛                                                             |   |                                           |    |      |     |
| otprint Libraries                                                                                                    | Symbol :    | Footprint A  | ssignments                                                                 |   | Filtered Footprints                       |    |      |     |
| MountingHole ^                                                                                                    | 13          | J6 -         | MTR-A : TerminalBlock:TerminalBlock_MaiXu_MX126-5.0-02P_1x02_P5.00mm       | ^ | 1 presentation_proj_01:Buck_V_Reg-Mini360 |    |      |     |
| Mounting_Wuerth                                                                                                    | 14          | <b>J</b> 7 – | MTR-B : TerminalBlock:TerminalBlock_MaiXu_MX126-5.0-02P_1x02_P5.00mm       |   | 2 presentation_proj_01:ESP32_30pin        |    |      |     |
| NetTie                                                                                                    | 15          | J8 -         | Bumper : Connector_PinHeader_2.54mm:PinHeader_1x02_P2.54mm_Vertical        |   | 3 presentation_proj_01:TB6612_module      |    |      |     |
| OptoDevice                                                                                                    | 16          | J9 -         | SERVO-SG90 : Connector_PinHeader_2.54mm:PinHeader_1x03_P2.54mm_Vertical    |   |                                           |    |      |     |
| Oscillator                                                                                                    | 17          | J10 -        | SPI_INTERFACE : Connector_PinSocket_2.54mm:PinSocket_1x06_P2.54mm_Vertical |   |                                           |    |      |     |
| Package_BGA                                                                                                    | 18          | J11 -        | BN0085 : Connector_PinSocket_2.54mm:PinSocket_1x04_P2.54mm_Vertical        |   |                                           |    |      |     |
| Package_CSP                                                                                                    | 19          | J12 -        | UART02 : Connector_PinSocket_2.54mm:PinSocket_1x04_P2.54mm_Vertical        |   |                                           |    |      |     |
| Package_DFN_QFN                                                                                                    | 20          | J13 -        | TFmini-S_I2C : Connector_PinSocket_2.54mm:PinSocket_1x04_P2.54mm_Vertical  |   |                                           |    |      |     |
| Package_DIP                                                                                                    | 21          | J14 -        | US_Ranger : Connector_PinSocket_2.54mm:PinSocket_1x04_P2.54mm_Vertical     |   |                                           |    |      |     |
| Package_DirectFET                                                                                                    | 22          | J15 -        | START_SW : Connector_PinSocket_2.54mm:PinSocket_1x02_P2.54mm_Vertical      |   |                                           |    |      |     |
| Package LCC                                                                                                    | 23          | J16 -        | Extra_I2C : Connector_PinSocket_2.54mm:PinSocket_1x04_P2.54mm_Vertical     |   |                                           |    |      |     |
| Package_LGA                                                                                                    | 24          | JP1 -        | SDA_PULL_UP : Connector_PinSocket_2.54mm:PinSocket_1x02_P2.54mm_Vertical   |   |                                           |    |      |     |
| Package_QFP                                                                                                    | 25          | JP2 -        | SCL_PULL_UP : Connector_PinSocket_2.54mm:PinSocket_1x02_P2.54mm_Vertical   |   |                                           |    |      |     |
| Package_SIP                                                                                                    | 26          | JP3 -        | UART02_PWR : Connector_PinSocket_2.54mm:PinSocket_1x03_P2.54mm_Vertical    |   |                                           |    |      |     |
| Package_SO                                                                                                    | 27          | R1 -         | R_US : Resistor THT:R_Axial_DIN0207_L6.3mm_D2.5mm_P10.16mm_Horizontal      |   |                                           |    |      |     |
| Package SON                                                                                                    | 28          | R2 -         | R US : Resistor THT:R Axial DIN0207 L6.3mm D2.5mm P10.16mm Horizontal      |   |                                           |    |      |     |
| Package_SO_J-Lead =                                                                                                    | 29          | R3 -         | R US : Resistor THT:R Axial DIN0207 L6.3mm D2.5mm P10.16mm Horizontal      |   |                                           |    |      |     |
| Package_TO_SOT_SMD                                                                                                    | 30          | R4 -         | R US : Resistor_THT:R Axial_DIN0207_L6.3mm_D2.5mm_P10.16mm_Horizontal      | = |                                           |    |      |     |
| Package TO SOT THT                                                                                                    | 31          | R5 -         | R US : Resistor THT:R Axial DIN0207 L6.3mm D2.5mm P10.16mm Horizontal      |   |                                           |    |      |     |
| Potentiometer SMD                                                                                                    | 32          | TP1 -        | SCL TP : Connector PinHeader 2.54mm:PinHeader 1x01 P2.54mm Vertical        |   |                                           |    |      |     |
| Potentiometer THT                                                                                                    | 33          | TP2 -        | SDA_TP : Connector PinHeader 2.54mm:PinHeader 1x01 P2.54mm Vertical        |   |                                           |    |      |     |
| presentation_proj_01                                                                                                    | 34          | TP3 -        | 5V_TP : Connector_PinHeader_2.54mm:PinHeader_1x01_P2.54mm_Vertical         |   |                                           |    |      |     |
| Relay SMD                                                                                                    | 35          | TP4 -        | 3.3V TP : Connector PinHeader 2.54mm:PinHeader 1x01 P2.54mm Vertical       |   |                                           |    |      |     |
| Relay THT                                                                                                    | 36          | TP5 -        | GND TF : Connector_PinHeader_2.54mm:PinHeader_1x01_P2.54mm_Vertical        |   |                                           |    |      |     |
| Resistor_SMD                                                                                                    | 37          | Ul -         | Mini360_5Vreg : presentation_proj_01:Buck_V_Reg-Mini360                    |   |                                           |    |      |     |
| Resistor THT                                                                                                    | 38          | U2 -         | Mini360 3.3Vreg : presentation proj 01:Buck V Reg-Mini360                  |   |                                           |    |      |     |
|                                                                                                    | 39          | U3 -         | TB6612_DUAL_MTR_DRV : presentation_proj_01:TB6612_module                   | ~ |                                           |    |      |     |
| tered by Library (presentation_proj_01): 3 mat<br>:scription: ; Keywords:<br>prary location: D:\OneDrive\fouriron\Docume | ching footp | projects\01  | _presentation_project_01\presentation_proj_01/presentation_proj_01.pretty  |   | Analy Save Schematic & Continue           | OK | 6.00 | ved |

## Finally, the PCB Editor

| use netcla | ass width 👻 📘 | Via: use | netclass sizes | 🗸 📕 F.Cu (Pg | Jp) 🗸 🖊 | 0.1000 mm (3.94 | mils) 🗸 | Zoom 1.50 ♥ |   |   |  |  |   |          |      |            |                          |
|------------|---------------|----------|----------------|--------------|---------|-----------------|---------|-------------|---|---|--|--|---|----------|------|------------|--------------------------|
| 1          |               | ŗ        |                |              |         |                 |         |             |   |   |  |  |   | <br>     | <br> |            | Appearance               |
|            |               |          |                |              |         |                 |         |             |   |   |  |  |   |          |      |            | Layers Objects Nets      |
|            |               |          |                |              |         |                 |         |             | 4 |   |  |  |   | <u> </u> |      | . ^        | 🕨 🔲 🧿 F.Cu               |
|            |               |          |                | ~            |         | ~               |         |             |   | I |  |  | P |          |      | 5          | B.Cu                     |
|            |               |          |                |              |         |                 |         |             |   |   |  |  |   |          |      | 4444       | F.Adhesive     BAdhesive |
|            |               |          |                |              |         |                 |         |             |   |   |  |  |   |          |      | <b>~</b>   | F.Paste                  |
|            |               |          |                |              |         |                 |         |             |   |   |  |  |   |          |      | տ          | B.Paste                  |
|            |               |          |                |              |         |                 |         |             |   |   |  |  |   |          |      |            | 📃 🧿 F.Silkscreen         |
|            |               |          |                |              |         |                 |         |             |   |   |  |  |   | n l      |      | •          | B.Silkscreen             |
|            |               | T II     |                |              |         |                 |         |             |   |   |  |  |   |          |      |            | F.Mask                   |
|            |               |          |                |              |         |                 |         |             |   |   |  |  |   |          |      | 555        | User.Drawings            |
|            |               | 1        |                |              |         |                 |         |             |   |   |  |  |   |          |      |            | User.Comment             |
|            |               |          |                |              |         |                 |         |             |   |   |  |  |   |          |      | /          | 📃 🧿 User.Eco1            |
|            |               | H H      |                |              |         |                 |         |             |   |   |  |  |   | · H·     |      |            | User.Eco2                |
|            |               |          |                |              |         |                 |         |             |   |   |  |  |   |          |      | (          | Edge.Cuts                |
|            |               | 1        |                |              |         |                 |         |             |   |   |  |  |   |          |      | i mi       | E Courtvard              |
|            |               |          |                |              |         |                 |         |             |   |   |  |  |   |          |      |            | B.Courtyard              |
|            |               |          |                |              |         |                 |         |             |   |   |  |  |   |          |      |            | F.Fab                    |
|            |               | в        |                |              |         |                 |         |             |   |   |  |  |   | в        |      |            | 📕 💿 B.Fab                |
|            |               |          |                |              |         |                 |         |             |   |   |  |  |   |          |      | . 2        | User.1                   |
|            |               |          |                |              |         |                 |         |             |   |   |  |  |   |          |      |            | User.2                   |
|            |               |          |                |              |         |                 |         |             |   |   |  |  |   |          |      | <u>т</u> – | O User.4                 |
|            |               |          |                |              |         |                 |         |             |   |   |  |  |   |          |      | 11         | User.5                   |
|            |               |          |                |              |         |                 |         |             |   |   |  |  |   |          |      | $\equiv$   | 🔲 🧿 User.6               |
|            |               | Ι Π      |                |              |         |                 |         |             |   |   |  |  |   |          |      |            | 📃 💿 User.7               |
|            |               |          |                |              |         |                 |         |             |   |   |  |  |   |          |      | <u>≶</u> ⊿ | User.8                   |
|            |               |          |                |              |         |                 |         |             |   |   |  |  |   |          |      |            | User.9                   |
|            |               |          |                |              |         |                 |         |             |   |   |  |  |   |          |      |            |                          |
|            |               |          |                |              |         |                 |         |             |   |   |  |  |   |          |      |            |                          |
|            |               | c        |                |              |         |                 |         |             |   |   |  |  |   | c        |      | 13         |                          |
|            |               |          |                |              |         |                 |         |             |   |   |  |  |   |          |      | · ·        |                          |
|            |               |          |                |              |         |                 |         |             |   |   |  |  |   |          |      |            |                          |
|            |               |          |                |              |         |                 |         |             |   |   |  |  |   |          |      |            |                          |
|            |               |          |                |              |         |                 |         |             |   |   |  |  |   |          |      |            |                          |
|            |               |          |                |              |         |                 |         |             |   |   |  |  |   | ·    ·   |      | 1          | Navar Display Ontions    |
|            |               |          |                |              |         |                 |         |             |   |   |  |  |   |          |      |            | • Layer Display Options  |
|            |               |          |                |              |         |                 |         |             |   |   |  |  |   |          |      |            |                          |

## **PCB Editor Tools**

• The <u>right menu</u> has what you need to make a PCB.

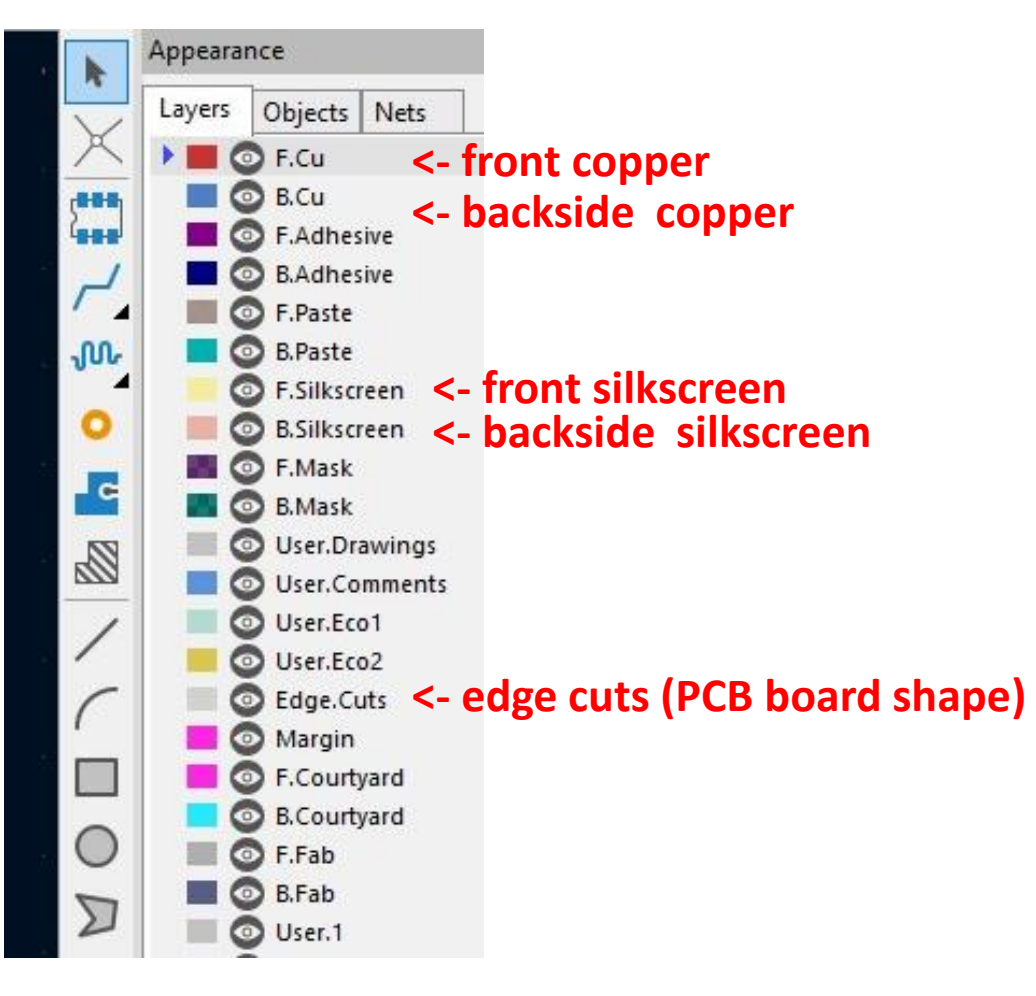

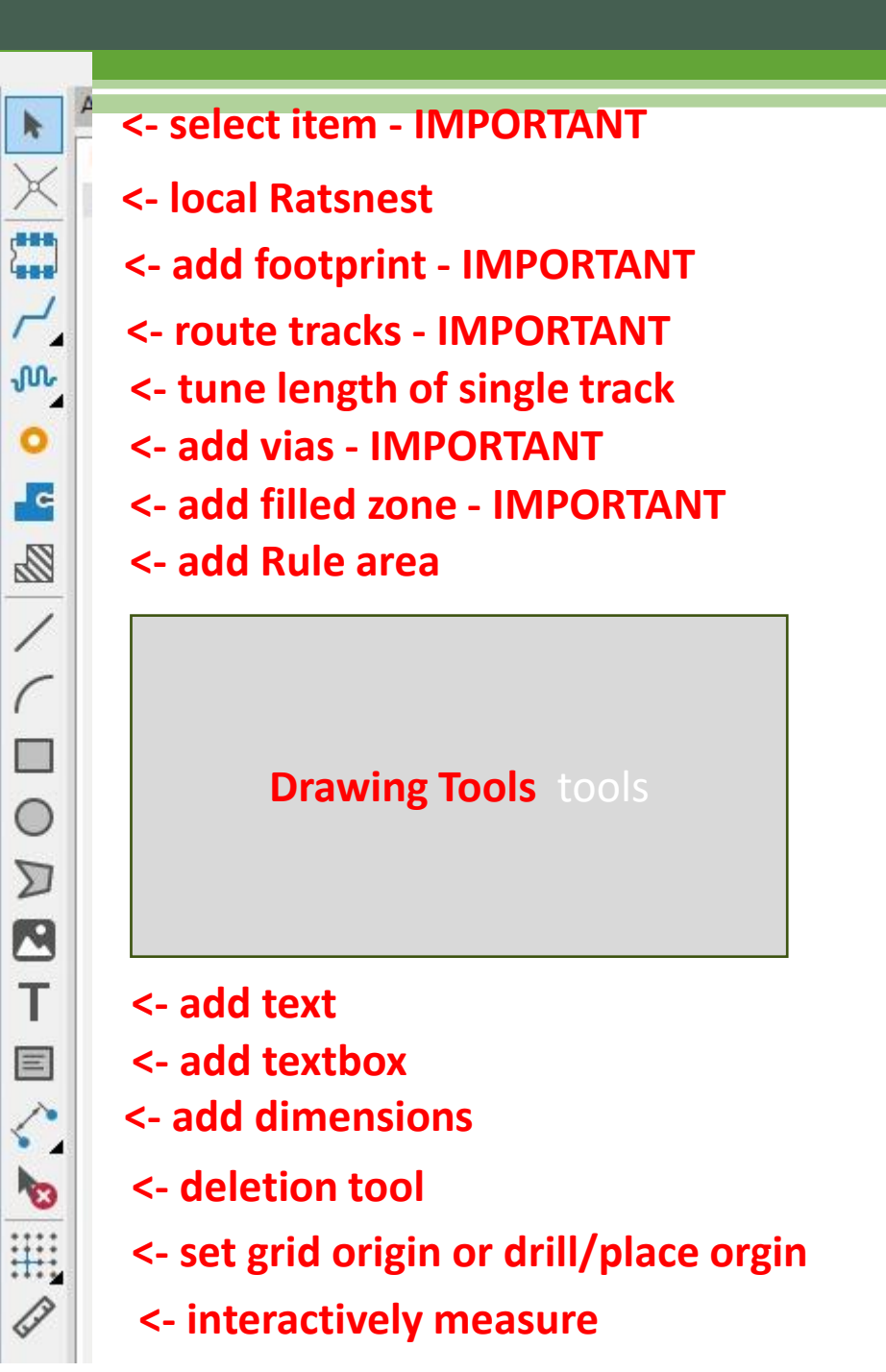

## **PCB Editor**

• The top menu has tools that you will also need.

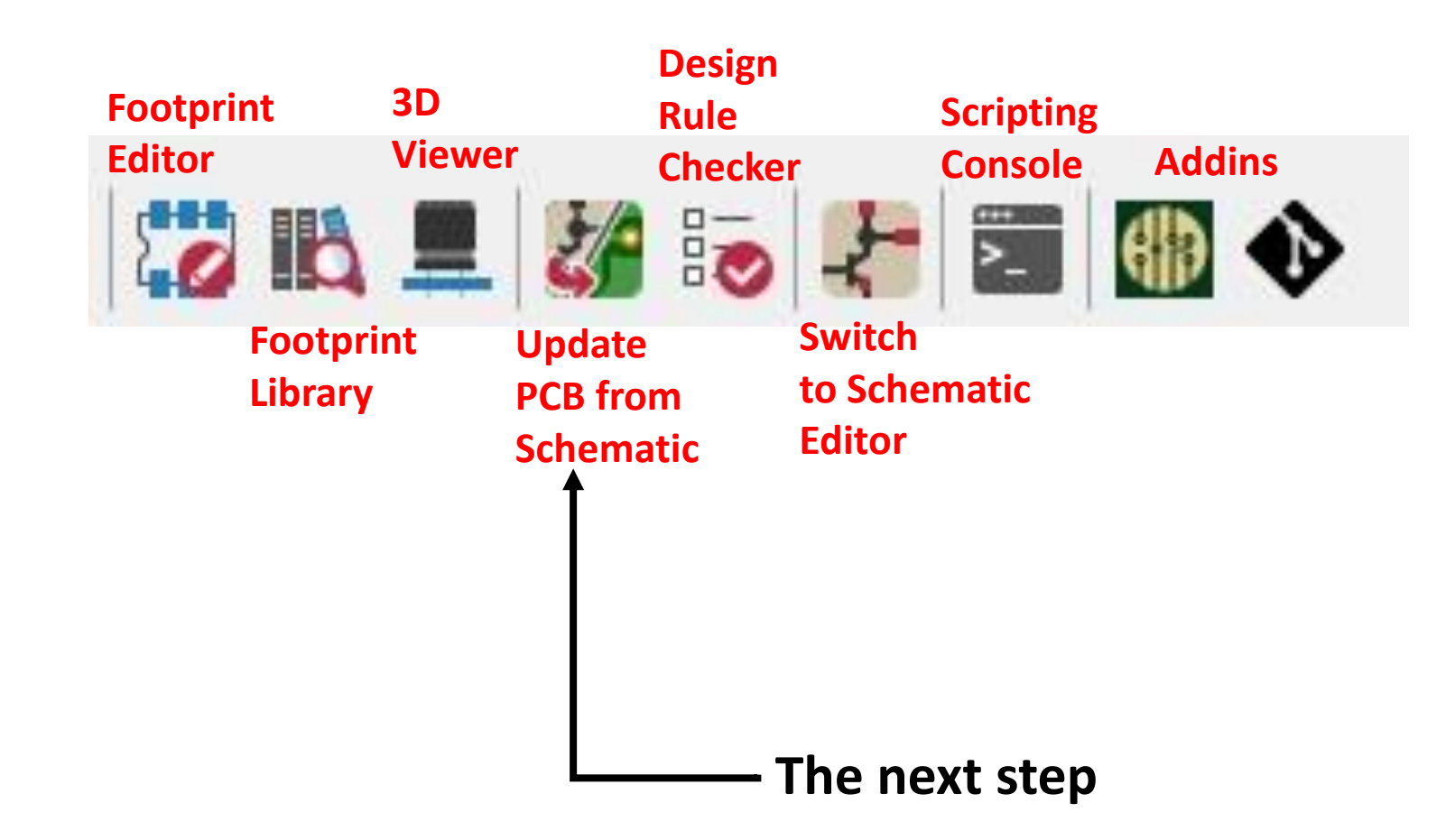

## **Reflection on What We Have Done**

- Completed the schematic, by making the design, adding/making the symbols, and completed the wiring.
- Assigned net classes to and passed ERC.
- Assigned footprints to all the schematic's parts.

**REMAINING:** 

 Placing the footprints and the ratsnest on the PCB and arranging

the footprints in a logical order.

- Route the wiring. We will use an auto-router.
- Print a copy of the final PCB and hand place the parts on it to make sure that everything looks good.
- Send the finished PCB design to a PCB manufacturer.

## **Updating the PCB from the Schematic**

This places all the part on the PC Editor and connects them with the "ratsnest" which represents the wiring.

Next step is to rearrange the footprints:

- There should be a drop sensor in each corner.
- The antenna of the ESP32 needs to hang over the edge of the board.
- The distance sensors should be near the front of the board.
- The motor driver should be on the edge to connect to the terminal blocks. Same with the battery terminal block and voltage regulators.

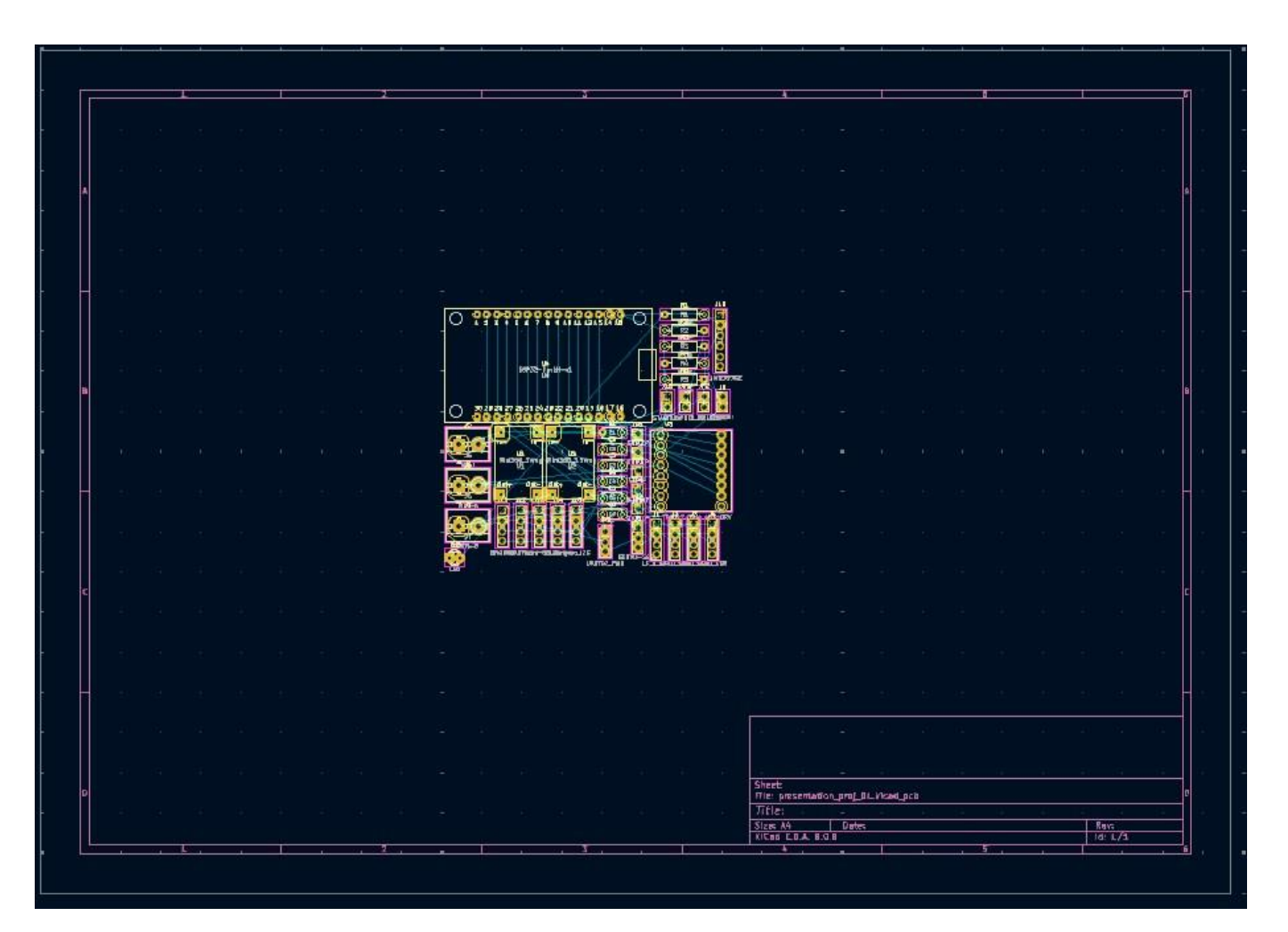

## **First Shot**

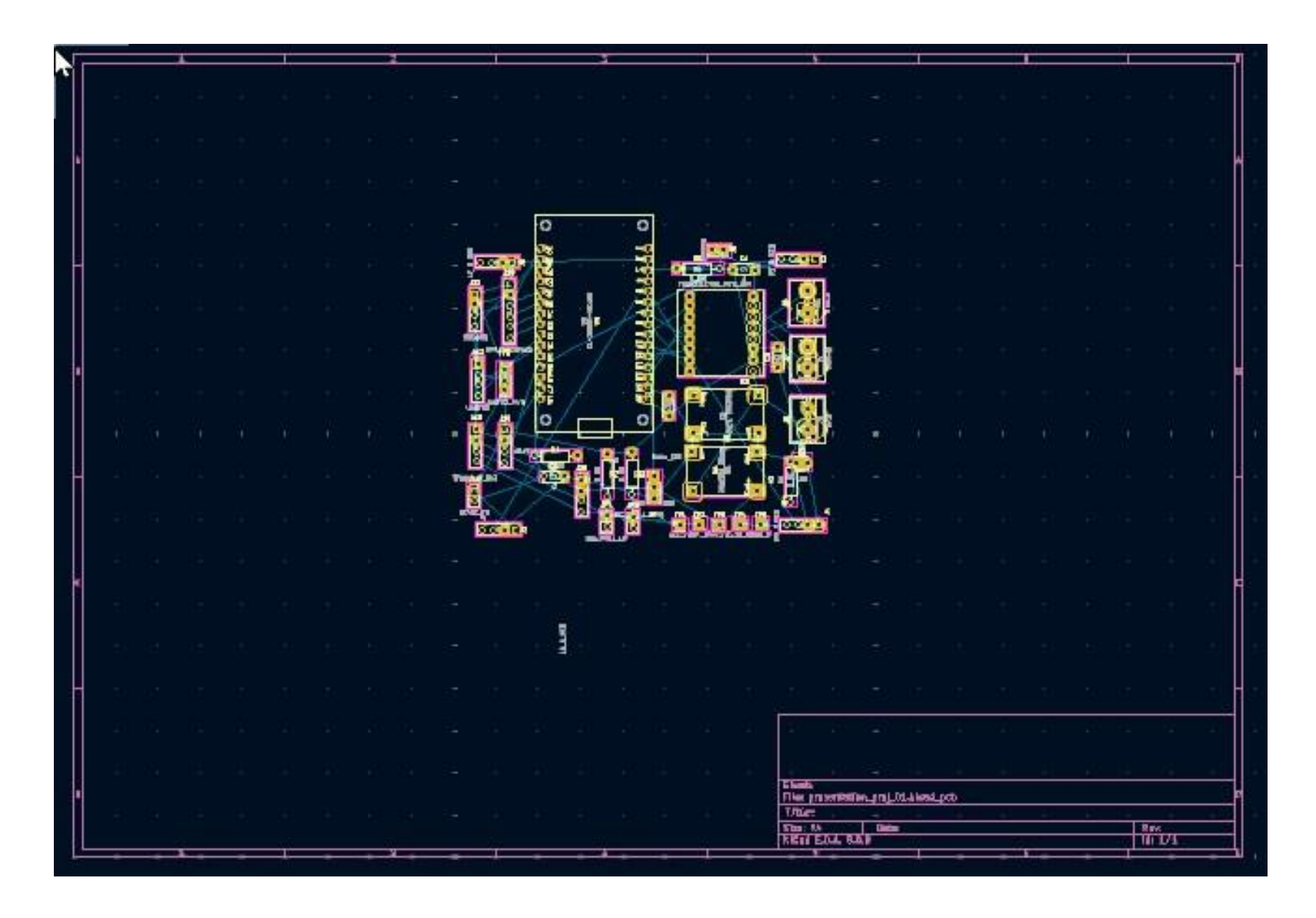

# Auto Routing

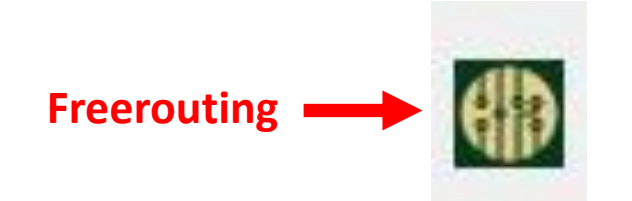

Freerouting is a very nice and fast auto-router.

I prefer to unclick the "restrict pin exit directions" In the Routing Settings.

You need to add a board Border before running Freerouting.

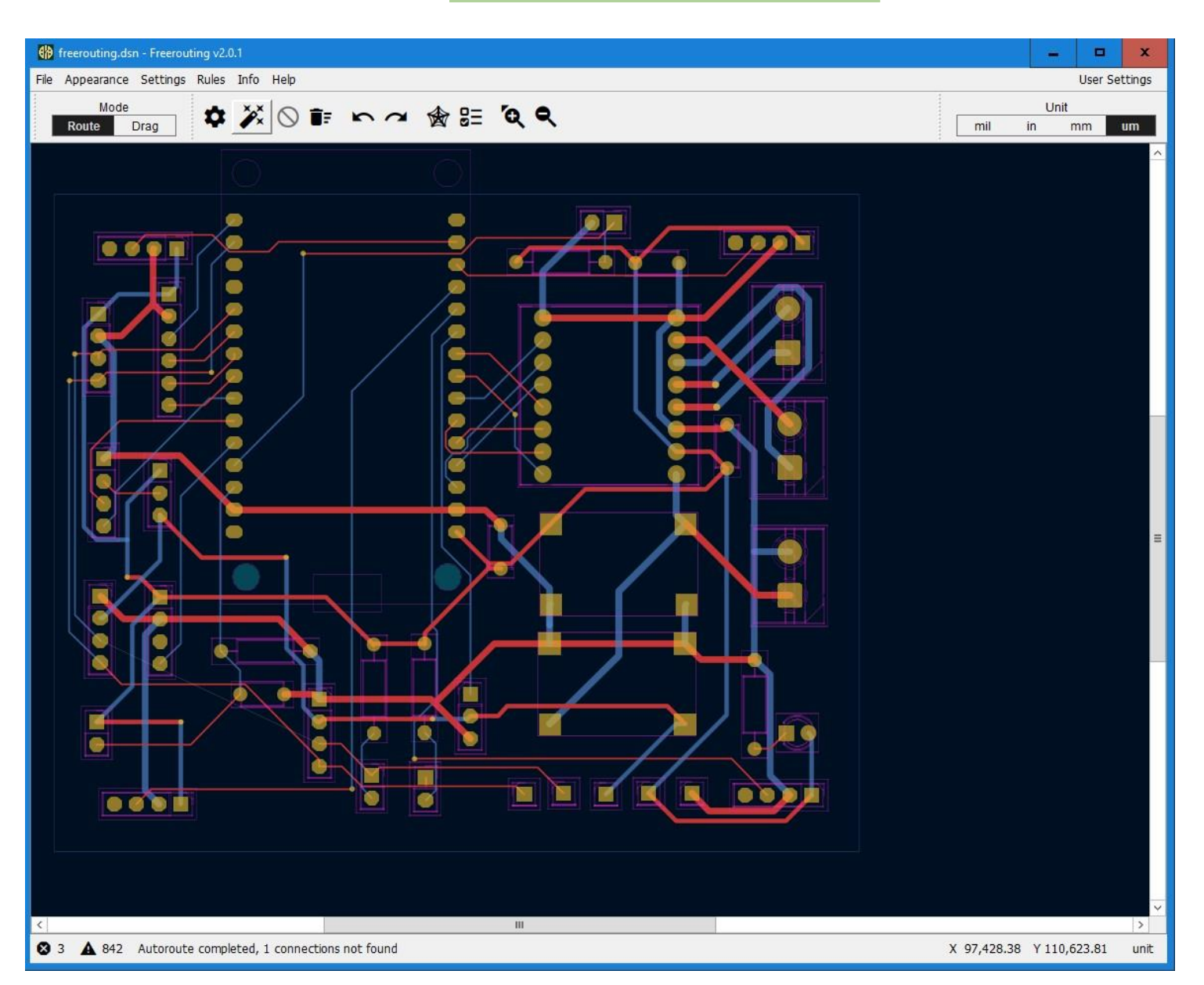

## **Board boundaries**

- KiCad is not very good in detailed graphics, and when board outlines become really complex, they should be drawn in an external program and imported into KiCad.
- I prefer to use Inkscape to draw my board boundaries. Some resources:

KiCad - Complex Edge Cuts in KiCAD 5.x with Inkscape <u>https://www.youtube.com/watch?v=wzvZ9Ssn0eo</u> note: New versions KiCad can import .svg (i.e., native Inkscape) files and don't use .dxf files.

KiCad 6 - Importing Complex Board Outlines as Vector Graphics <u>https://community.element14.com/members-area/b/blog/posts/kicad-6---importing-complex-board-outlines-as-vector-graphics</u>

KiCAD - Creating a PCB to exact dimensions https://www.youtube.com/watch?v=wzvZ9Ssn0eo&t=8s

Using File>Board Setup in the PCB Editor, select "Copper to edge clearance" under Design Rules >Constraints.

Change value to 1.0mm.

| Board Setup                                                                                                    |                                                                                                    |                                                                                                    |                                                                            |                                                              |                                                                                                    | × |
|----------------------------------------------------------------------------------------------------|----------------------------------------------------------------------------------------------------|----------------------------------------------------------------------------------------------------|----------------------------------------------------------------------------|--------------------------------------------------------------|----------------------------------------------------------------------------------------------------|---|
| <ul> <li>Board Stackup</li> <li>Board Editor Layers</li> <li>Physical Stackup</li> <li>Board Finish</li> <li>Solder Mask/Paste</li> <li>Text &amp; Graphics</li> <li>Defaults</li> <li>Formatting</li> <li>Text Variables</li> <li>Onstraints</li> <li>Pre-defined Sizes</li> <li>Length-tuning Patterns</li> <li>Net Classes</li> <li>Custom Rules</li> <li>Violation Severity</li> </ul> | Copper<br>\$\scrime{2}<br>\$\frac{1}{2}<br>\$\frac{1}{2}<br>\$\\frac{1}{2}<br>\$\\frac{1}{2}<br>\$\\frac{1}{2}\\ \$\\frac{1}{2}\\ \$\\frac{1}{2}\\ \$\\frac{1}{2}\\ \$\\frac{1}{2}\\ \$\\frac{1}{2}\\ \$\\frac{1}{2}\\ \$\\frac{1}{2}\\ \$\\frac{1}{2}\\ \$\\frac{1}{2}\\ \$\\frac{1}{2}\\ \$\\\frac{1}{2}\\ \$\\\frac{1}{2}\\ \$\\\fr | Minimum clearance:<br>Minimum track width:<br>Minimum connection width:<br>Minimum annular width:<br>Minimum via diameter:<br>Copper to hole clearance:<br>Copper to edge clearance:<br>Minimum through hole:<br>Hole to hole clearance:<br>Minimum uVia diameter:<br>Minimum uVia diameter: | 0<br>0<br>0<br>0.1<br>0.5<br>0.25<br>1<br>0.3<br>0.25<br>0.2<br>0.2<br>0.1 | ] mm<br>] mm<br>] mm<br>] mm<br>] mm<br>] mm<br>] mm<br>] mm | Arc/circle approximated by segments         Maximum allowed deviation:         0.005         mm         Note: zone filling can be slow when < 0.005 mm. |   |
| Import Settings from Anothe                                                                                                    | Silkscreen                                                                                                    | Minimum item clearance:                                                                                                    | 0                                                                          | mm                                                           | OK Cancel                                                                                                    | ~ |

Fill Zone Tool

Draw zone around the entire board.

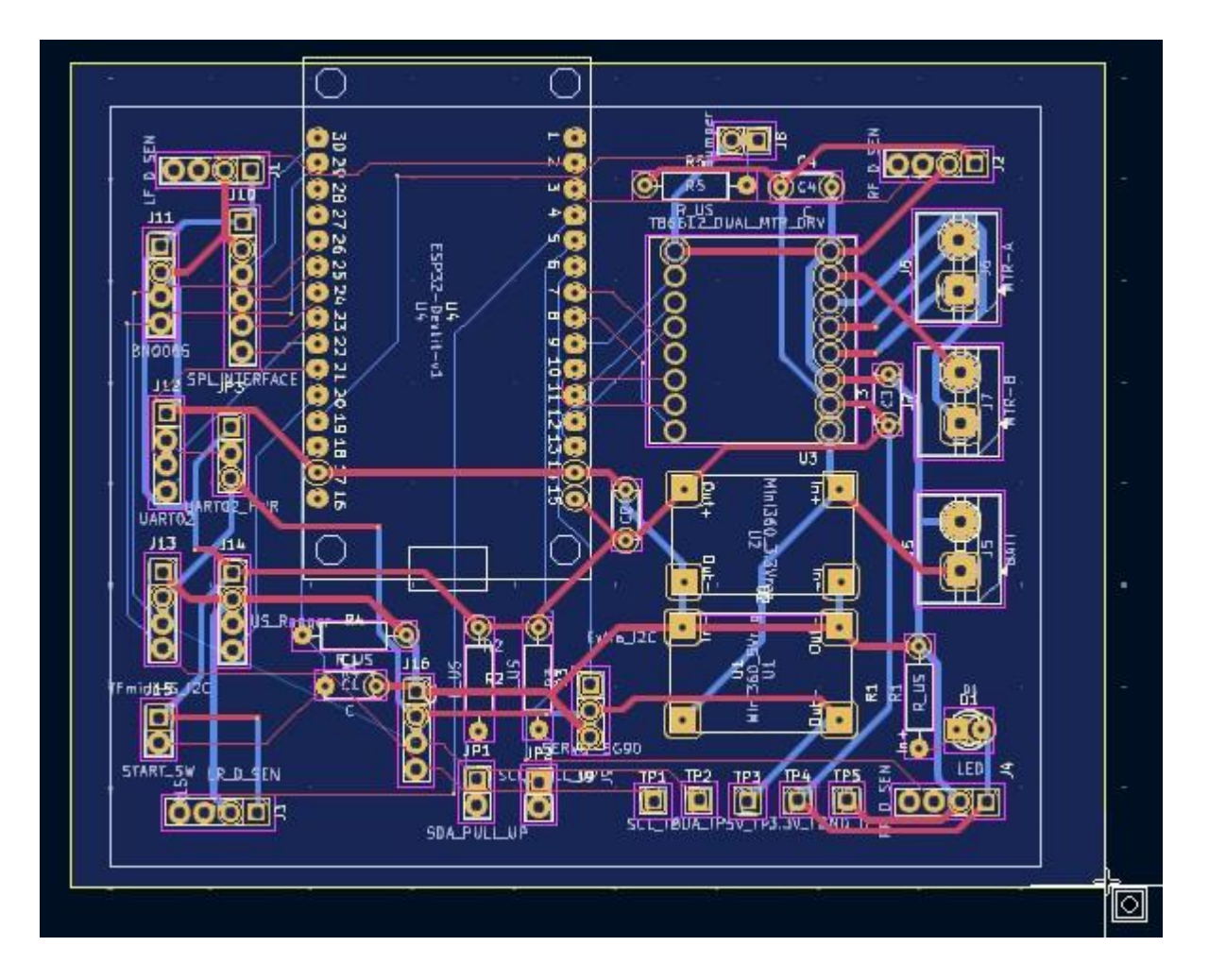

- **1.** Select a Cu Layer.
- 2. Select a net to fill the zone.

1

3. Click OK.

| ayer                                                                                                    | N                           | let                                                                                                    |                                                                                                    |                                                |                              |                                                                                                    |                                                                             |                            |
|----------------------------------------------------------------------------------------------------|-----------------------------|----------------------------------------------------------------------------------------------------|----------------------------------------------------------------------------------------------------|------------------------------------------------|------------------------------|----------------------------------------------------------------------------------------------------|-----------------------------------------------------------------------------|----------------------------|
| F.Cu                                                                                                    |                             | Filter                                                                                                    |                                                                                                    | ✓ Hide automatica                              | ally <mark>gene</mark>       | rated net names                                                                                                    | Sort nets by                                                                | pad cou                    |
|                                                                                                    | 2                           | /LF_D<br>/LR_D<br>/MTRA+<br>/MTRB+<br>/MTRB-<br>/RF_D<br>/RF_D<br>/RR_D<br>/STRT<br>/US_SIG<br>CS<br>D0<br>D1<br>D2 |                                                                                                    |                                                |                              |                                                                                                    |                                                                             |                            |
|                                                                                                    |                             | GND                                                                                                    |                                                                                                    |                                                |                              |                                                                                                    |                                                                             |                            |
| General                                                                                                    |                             | GND<br>IO2                                                                                                    | Electrical Properties                                                                                                    |                                                | 1                            | Fill                                                                                                    | [                                                                           |                            |
| General<br>Zone name: [                                                                                            |                             |                                                                                                    | Electrical Properties<br>Clearance:                                                                                      | 0.5                                            | mm                           | Fill<br>Fill type:                                                                                                    | Solid fill                                                                  | ~                          |
| Seneral<br>Zone name: [<br>Zone priority level: [                                                                  | 0                           | GND<br>IO2                                                                                                    | Electrical Properties<br>Clearance:<br>Minimum width:                                                                    | 0.5                                            | ] mm<br>] mm                 | Fill<br>Fill type:<br>Orientation:                                                                                            | Solid fill                                                                  | •                          |
| General<br>Zone name: [<br>Zone priority level: [                                                                  | 0                           | 03<br>GND<br>102                                                                                                    | Electrical Properties<br>Clearance:<br>Minimum width:                                                                    | 0.5                                            | ] mm<br>] mm                 | Fill<br>Fill type:<br>Orientation:<br>Hatch width:                                                                            | Solid fill 0 1                                                              | •<br>•<br>m                |
| General<br>Zone name: [<br>Zone priority level: [<br>Shape<br>] Locked                                             | 0                           |                                                                                                    | Electrical Properties<br>Clearance:<br>Minimum width:<br>Pad connections:                                                | 0.5<br>0.25<br>Thermal reliefs v               | ] mm<br>] mm                 | Fill<br>Fill type:<br>Orientation:<br>Hatch width:<br>Hatch gap:                                                              | Solid fill 0 1 1.5                                                          | •<br>•<br>m                |
| General<br>Zone name: [<br>Zone priority level: [<br>Shape<br>] Locked<br>Outline display:                         | 0<br>Hatched                |                                                                                                    | Electrical Properties<br>Clearance:<br>Minimum width:<br>Pad connections:<br>Thermal relief gap:                         | 0.5<br>0.25<br>Thermal reliefs v<br>0.5        | ] mm<br>] mm<br>             | Fill<br>Fill type:<br>Orientation:<br>Hatch width:<br>Hatch gap:<br>Smoothing effort:                                         | Solid fill           0           1           1.5           0                | •<br>•<br>•<br>•           |
| General<br>Zone name: [<br>Zone priority level: [<br>Shape<br>] Locked<br>Dutline display:<br>Dutline hatch pitch: | 0<br>Hatched                | v<br>mm                                                                                                    | Electrical Properties<br>Clearance:<br>Minimum width:<br>Pad connections:<br>Thermal relief gap:<br>Thermal spoke width: | 0.5<br>0.25<br>Thermal reliefs v<br>0.5<br>0.5 | ] mm<br>] mm<br>] mm         | Fill<br>Fill type:<br>Orientation:<br>Hatch width:<br>Hatch gap:<br>Smoothing effort:<br>Smoothing amount:                    | Solid fill           0           1           1.5           0           0.10 | •<br>•<br>•<br>•<br>•<br>• |
| General<br>Zone name: [<br>Zone priority level: [<br>Ghape<br>Locked<br>Dutline display:<br>Dutline hatch pitch:   | 0<br>Hatched<br>0.5<br>None | v<br>mm                                                                                                    | Electrical Properties<br>Clearance:<br>Minimum width:<br>Pad connections:<br>Thermal relief gap:<br>Thermal spoke width: | 0.5<br>0.25<br>Thermal reliefs v<br>0.5<br>0.5 | ] mm<br>] mm<br>] mm<br>] mm | Fill<br>Fill type:<br>Orientation:<br>Hatch width:<br>Hatch gap:<br>Smoothing effort:<br>Smoothing amount:<br>Remove islands: | Solid fill           0           1           1.5           0           0.10 |                            |

Press "b" to refill zones.

Repeat for backside Cu. Use net 3.3V.

Use ctrl b to unfill.

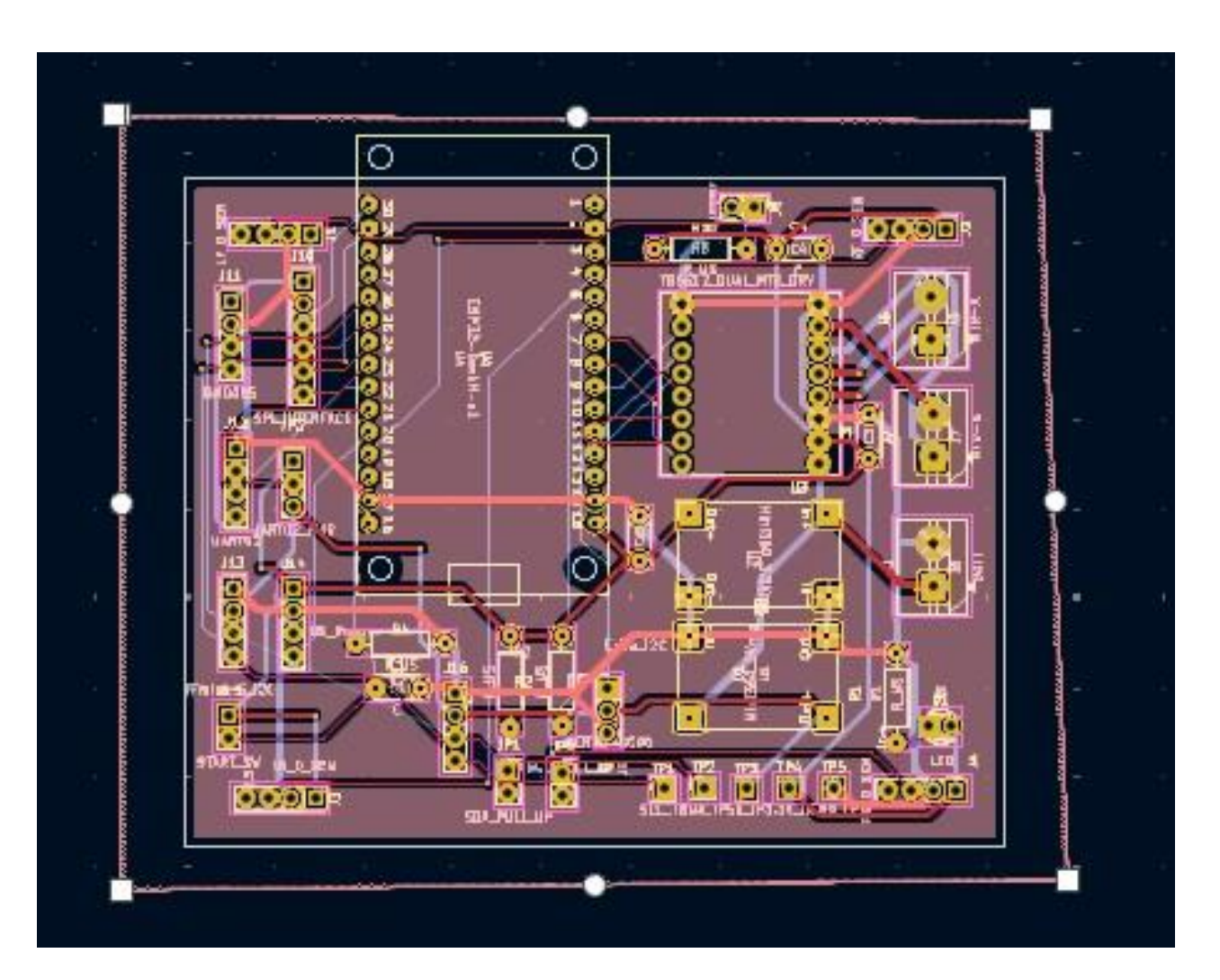

## **Fill Zones – Completed**

#### **Front Cu Layer**

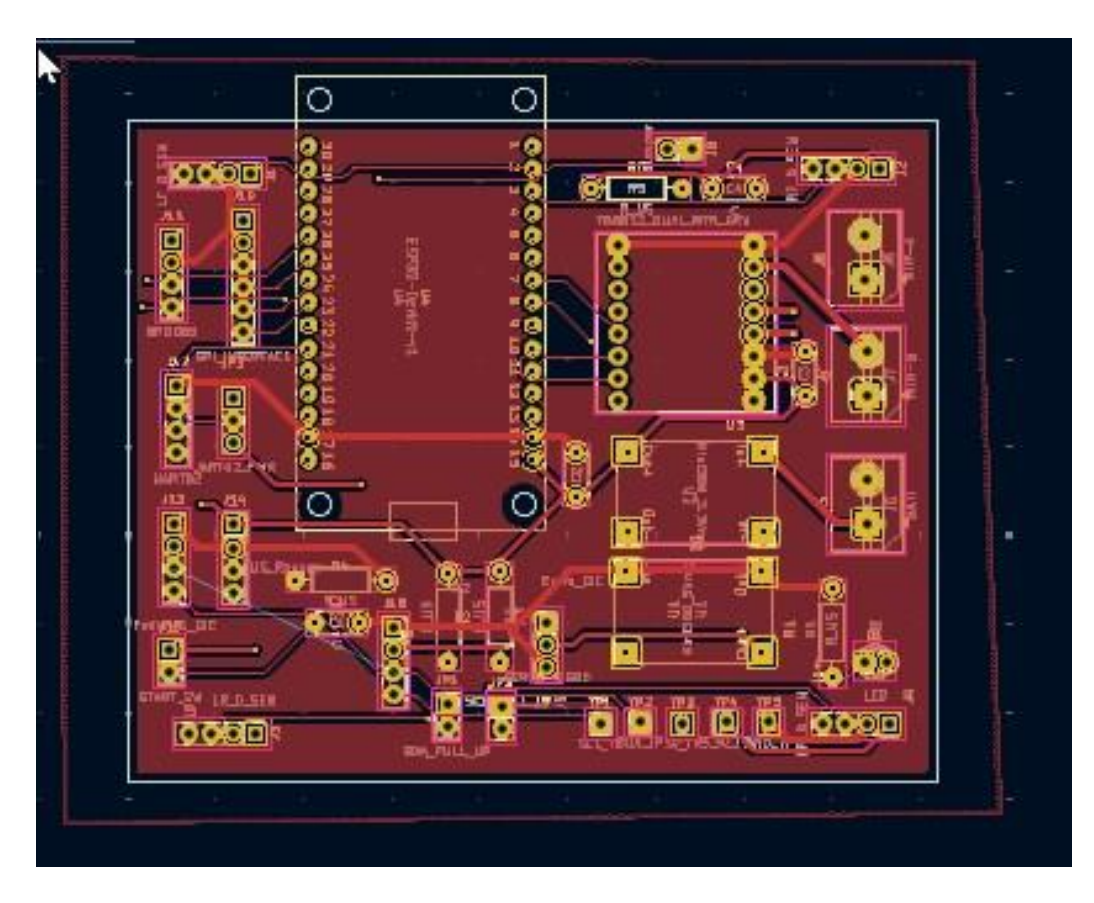

#### **Backside Cu Layer**

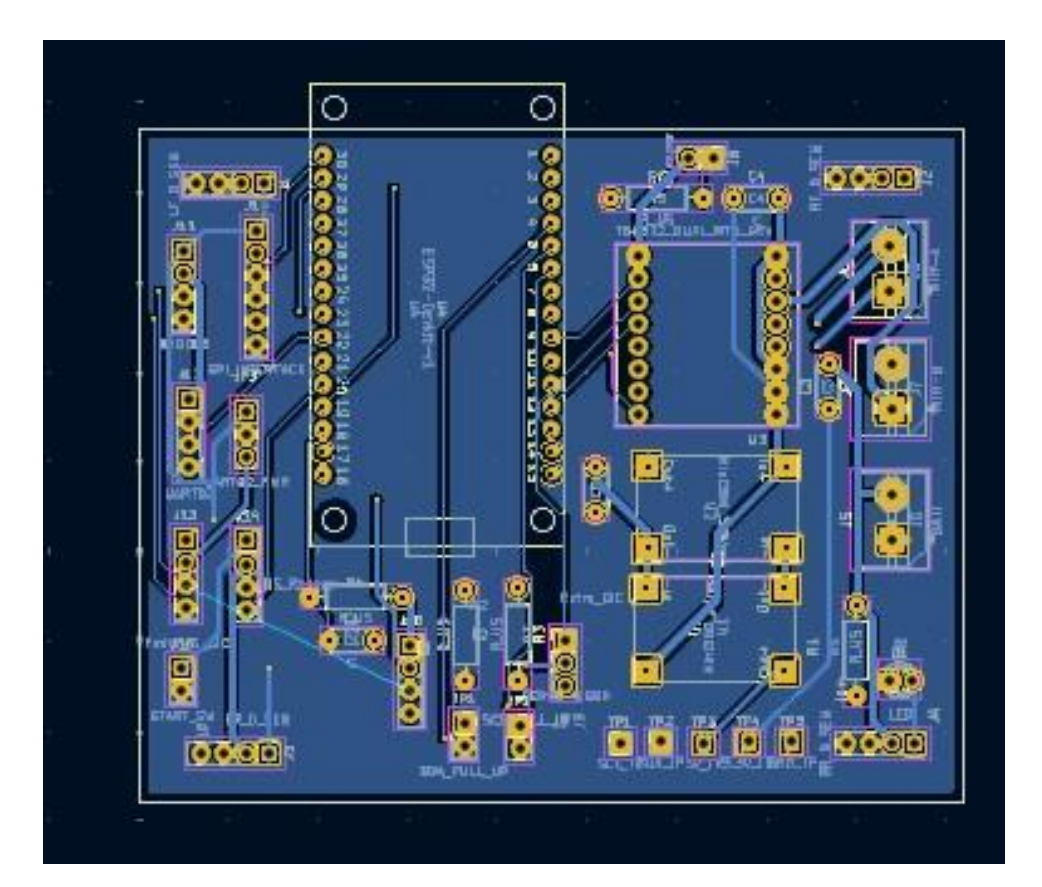

## **Run ERC – before making Gerber files**

ERC will tell what errors you have in your PCB placements.

Generally, the errors are can be easily fixed.

Look at the warnings, but usually they can be ignored.

## **Producing the Gerber Files**

For JLCPCB use the instructions from this link: <u>https://jlcpcb.com/help/article/how-to-generate-gerber-and-drill-files-in-kicad-8</u>

After making the Gerber, drill, and drill map files, it is a good idea to use a 3<sup>rd</sup> party Gerber viewer. JLCPCB recommends their own JLCPCB Gerber Viewer or open-source Gerbv.

JLCPCB Gerber Viewer: <u>https://jlcpcb.com/RGE</u>

Gerbv download: <u>https://gerbv.github.io/</u>

# The End

#### 02/22/2025 - Doug Paradis

## All Robots Start with An Idea – A Tabletop Robot

#### Parts:

- 2 yellow TTmotor motors from DFRobot with quadrature encoders
- ESP32-WROOM-32 devkit v1 (30 pin version) module
- 4 IR drop sensors HiLetgo TCRT5000 IR sensors (GPIO)
- Dual H bridge for motors ZK-5AD module (GPIO) or TB6612FNG (GPIO)
- 9 DOF IMU BNO085 (I2C/UART)
- 7.2V to 5V regulator 5V version of Mini360 buck converter (Pwr)
- 7.2V to 3.3V regulator 3.3V version of Mini360 buck converter (Pwr)
- Distance sensor either a HSR04 ultrasonic (GPIO) or a TFMini-S ToF LiDAR (UART/I2C)
- Power and Start switches, "on" LED with current limiting resistor
- Bumper (optional should have provisions for)

= on PCB - other parts will have headers on PCB.

Р

### Parts - ESP32 DevKit v1

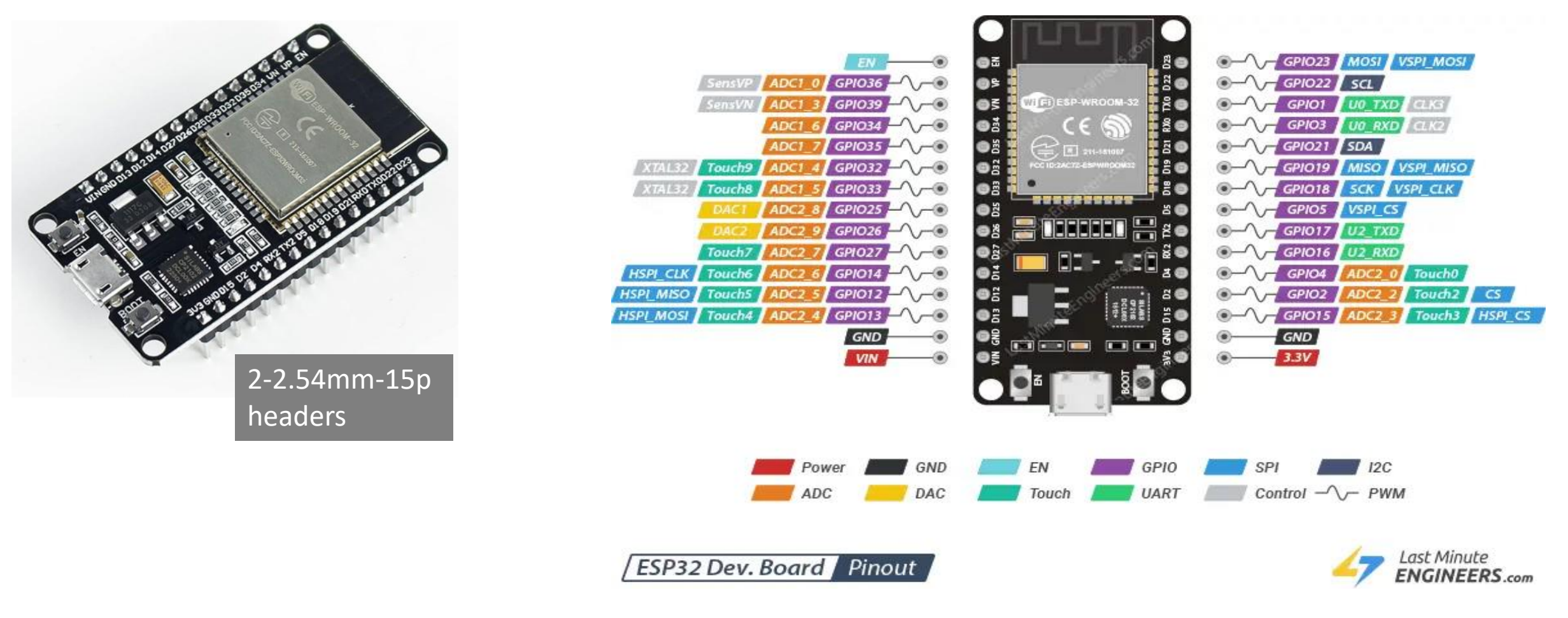

There is an additional UART – you have to assign the pins.

### **Parts - other**

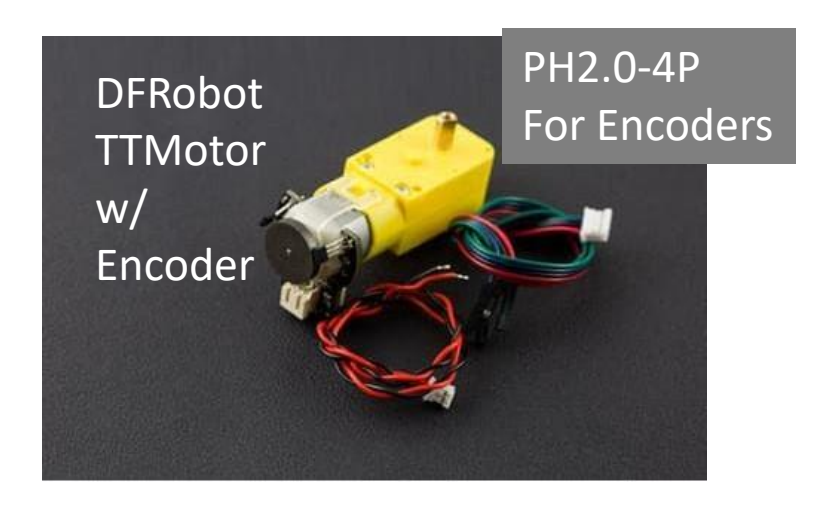

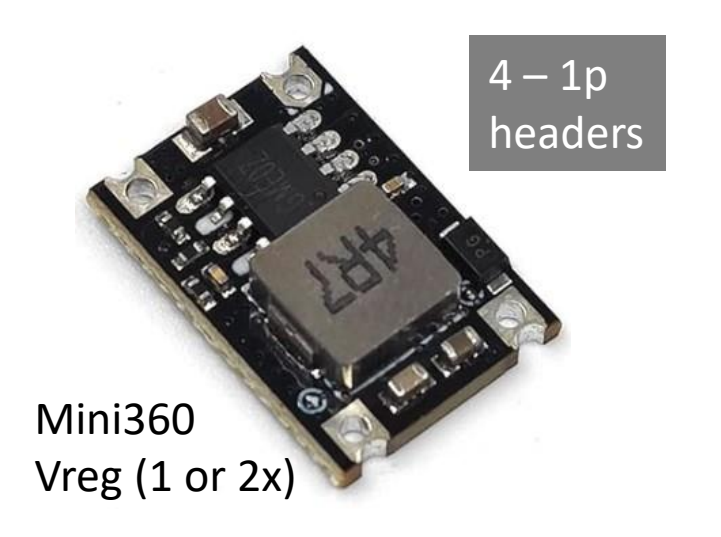

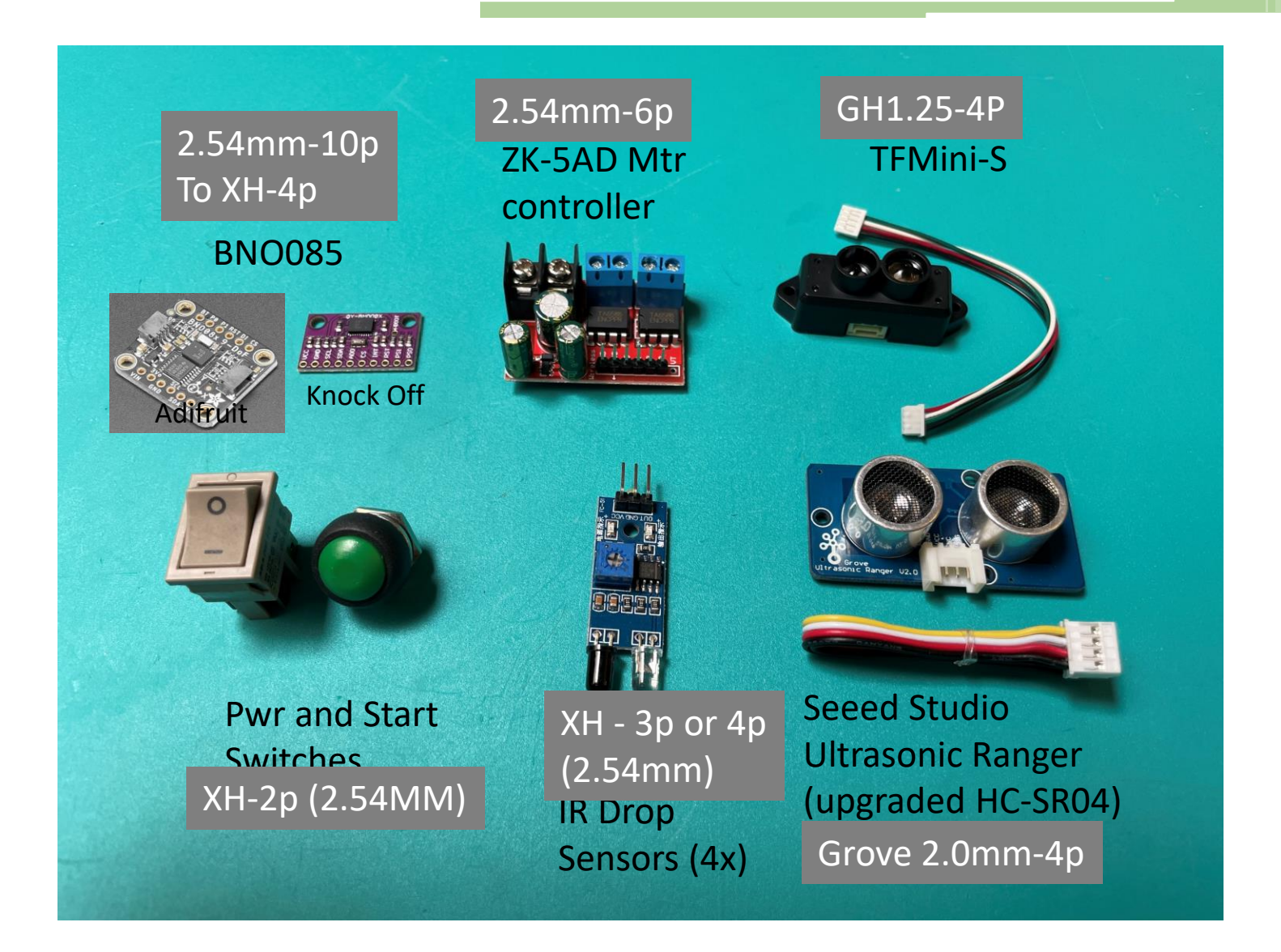

Ideally, we will have polarized headers for all the parts on our PCB.